### **National Grid Benchmarking Portal**

### User's Guide to Uploading Aggregate Usage Data

To promote energy efficiency and help identify energy efficiency improvement opportunities for our customers, National Grid is working with the United States **Environmental Protection Agency** ("**EPA**") to make it easier for our customers to use the U.S. EPA's ENERGY STAR<sup>®</sup> Portfolio Manager<sup>®</sup> (EPM) benchmarking tool.

EPA's Portfolio Manager is an interactive, web-based energy management tool that enables building owners and property managers to track and assess energy and water consumption across an entire portfolio of buildings. EPA Portfolio Manager also lets customers estimate their carbon footprint, assess energy management goals over time, and identify strategic opportunities for savings.

National Grid has leveraged EPA's Portfolio Manager web services to facilitate the transfer of aggregated whole-building energy consumption data directly into customers' building records in Portfolio Manager.

This document outlines the steps that customers need to complete on the National Grid benchmarking portal to request aggregate energy usage data and upload building aggregate property usage data to EPA's Portfolio Manager account.

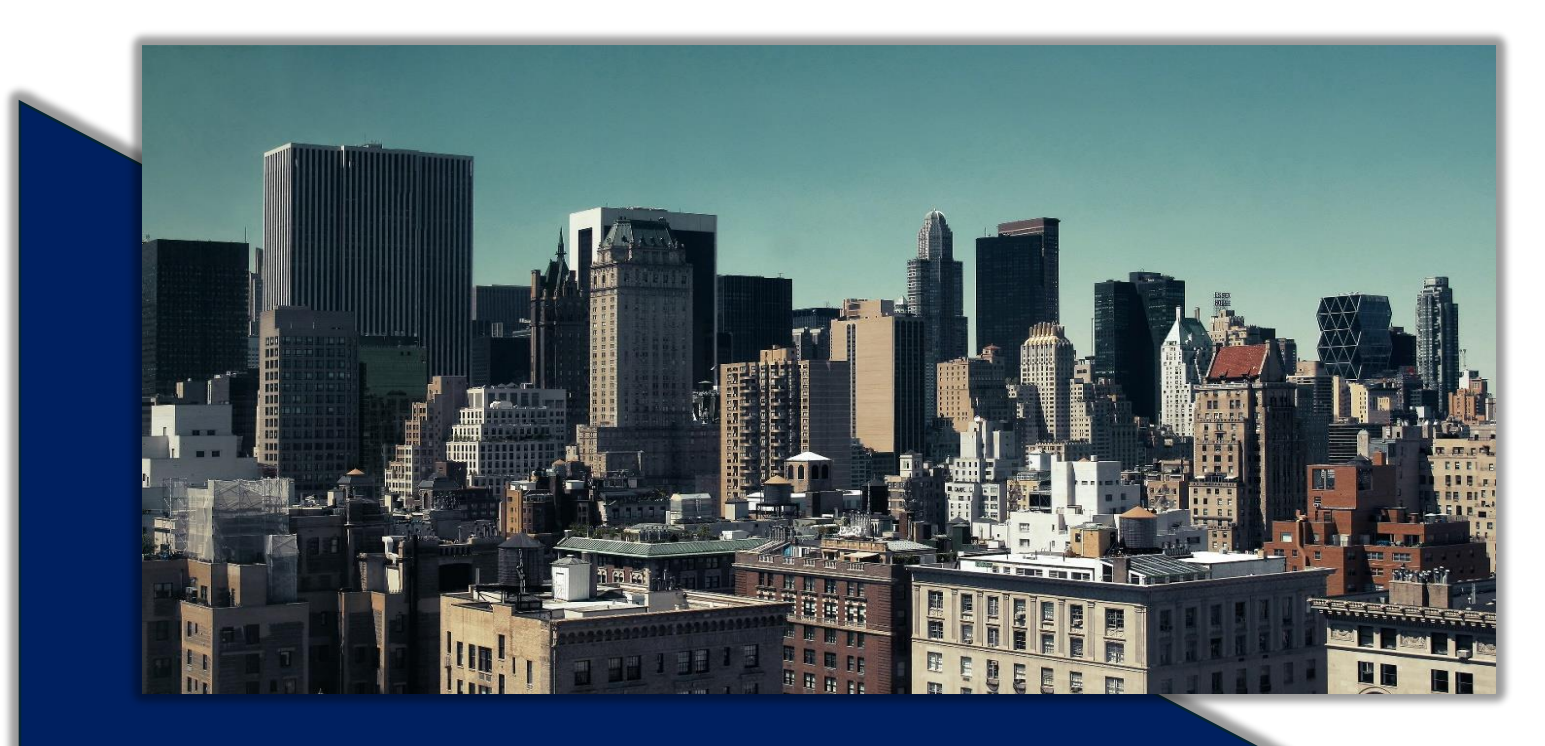

#### **Table of Contents**

| Connecting and Sharing with National Grid                                 | 2  |
|---------------------------------------------------------------------------|----|
| Resharing EPM Property Share (Returning Customers)                        | 7  |
| Registering on the National Grid Site                                     | 8  |
| NY Metro and Long Island Customer Process                                 | 8  |
| MA and UNY Customers                                                      | 9  |
| National Grid Benchmarking Portal Online Form                             | 11 |
| National Grid Web Submission Messages                                     | 15 |
| Additional Historical Usage Data Upload Option                            | 18 |
| Frequently Asked Questions                                                | 21 |
| Appendix (Creating an ENERGY STAR <sup>®</sup> Portfolio Manager Account) | 24 |

#### EPA ENERGY STAR Portfolio Manager (EPM) Site

#### Step 1:

The data sharing process begins when a building owner, property manager or consultant first:

- Creates an account in the EPA's ENERGY STAR Portfolio Manager site: See the Appendix section for step-by-step directions.
- After you have created an account in EPM you need to submit web service connection request by selecting "National Grid Web Services"
  - Allow up to 24 hours for National Grid Web Services to accept your connection request.

#### How to connect your EPA's Portfolio Manager account to National Grid and share Property with NGrid

A. Connect with National Grid.

- 1. Check if National Grid is already a contact.
  - Click on Contacts in the upper right corner of the MyPortfolio page. On the My Contacts page, check if National Grid Web Services is listed as Connected.

| VlyPor           | rtfolio                    | Sharing Reporting                                                                                                    | Recognition                 |                                                                                                    |
|------------------|----------------------------|----------------------------------------------------------------------------------------------------|-----------------------------|----------------------------------------------------------------------------------------------------|
| Mv               | Con                        | itacts                                                                                                    |                             | Search for new contact                                                                                                    |
| and yc<br>accour | ou can s<br>nts and        | hare your properties & reports with an<br>sending a connection request.                                                                                                    | ny of your connected of     | contacts. You can "connect" to other Portfolio Manager users by searching for their                                                                                            |
| and yo<br>accour | ou can s<br>nts and<br>Sha | hare your properties & reports with an<br>sending a connection request.<br>are Edit Delete Add Contact A<br>Name                                                             | Add Organization<br>+ Organ | In add anyone as a contact, regardless of whether they have a Portfolio Manager account contacts. You can "connect" to other Portfolio Manager users by searching for their    |
| All              | ou can s<br>nts and<br>Sha | hare your properties & reports with an<br>sending a connection request.<br>The Edit Delete Add Contact A<br>Name<br>NG Test Property Management Co<br>Commercial Real Estate | Add Organization            | In add anyone as a contact, regardless of whether they have a Portfolio Manager account<br>contacts. You can "connect" to other Portfolio Manager users by searching for their |

2

- 2. If National Grid is connected, go to Step B on page 4. If not:
  - Click Add Contact.
  - To search for National Grid, enter "National Grid Web Services" In name field.
  - Click Search.
  - From the list, locate "National Grid Web Services."
  - Click Connect.

#### Search Results

The results of your search are listed below. Clicking "Connect" will send a request to the person asking them to confirm your request to add them as your contact. If they accept, you will see them listed as a connected contact in your address book. If they do not accept, or have not accepted yet, you will see them as an unconnected contact in your address book. Connecting with contacts will make it easier to share property information within Portfolio Manager.

| Name:          | National Grid Web Services | Bench Marking Web Services with National Grid | - 1 of 1 |
|----------------|----------------------------|-----------------------------------------------|----------|
| Organization:  |                            |                                               |          |
| Jsername:      |                            |                                               |          |
| Email Address: |                            |                                               |          |
|                | Search                     |                                               |          |
|                |                            |                                               |          |
| Тір            |                            |                                               |          |

 After clicking "Connect," you will be prompted to accept National Grid's Terms of Use. Check the box next to "I agree" and then click "Send Connection Request." This will send your connection request to National Grid. When National Grid accepts your connection request, you will receive a notification in your EPA Portfolio Manager account. At this point, you will be able to move on to the next step, sharing your property with National Grid.

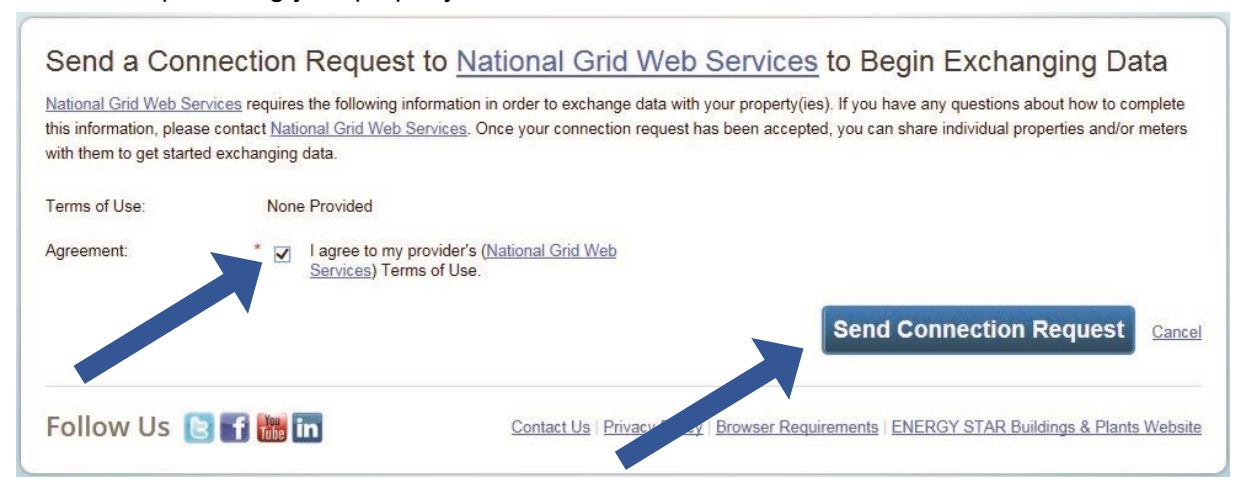

3

B. Share the Property

Please follow these steps. If you have previously shared with another National Grid Portfolio Manager account, you still need to connect and share with this account ("National Grid Web Services") in order to have National Grid send you your energy data automatically.

- 1. Click on the Sharing tab.
- 2. Click on "Set Up Web Services/Data Exchange."

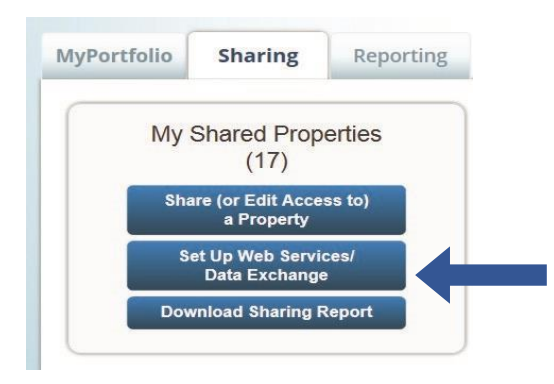

3. On the "Share Properties for Exchanging Data" page, go to "Select Web Services Provider (Account)," and choose "National Grid Web Services" from the drop-down list.

Share Properties for Exchanging Data

|                          | Choose Permissions                                                                                                    | Set Up Connections                                                                                                    | Check Existing<br>Permissions     | View Results/<br>Confirmation                                                                                                    |                              |
|--------------------------|----------------------------------------------------------------------------------------------------|----------------------------------------------------------------------------------------------------|-----------------------------------|----------------------------------------------------------------------------------------------------|------------------------------|
| Sometimes it's provider. | really important to be able to share your prop                                                                                                    | erty with someone else. Use this op                                                                                                    | otion to set up automatic ex      | change of data with your utility o                                                                                                    | r servic                     |
| ¢                        | Select Web Services Provider of<br>Which web services provider (account) do<br>to exchange data? You can share multiple<br>Select web services provider from my cont<br>National Grid Web Services (National<br>Grid Web Services)        | (Account)<br>you want to share these properties<br>properties at once with a single pro<br>acts book:                                                                    | with in order<br>vider.           | "regular sharing," when you "bulk<br>Web Service Provider, you can on<br>. This is because the bulk share de<br>ements/settings of the provider. | share"<br>Ily pick<br>epends |
|                          | Select Properties<br>Which Properties do you want to share? Ninclude unsupported meter types, those sp<br>Multiple Properties                                                                                                    | ote that while you can share proper<br>ecific meters will not be shared.<br>elect Properties<br><u>Selected Properties</u>                                               | ies that                          |                                                                                                    |                              |
| 3.0                      | Choose Permissions<br>If you only need to choose one permission<br>want to give the same permissions for all y<br>here. Otherwise, you may assign different p<br>contacts on the next screen.                                             | (because you are doing a single sh<br>our shares), you can choose that p<br>permissions for different properties :                                                       | are or you<br>ermission<br>and/or |                                                                                                    |                              |
|                          | <ul> <li>I want to set permission levels in bulk f</li> <li>Exchange Data Full Access (with f</li> <li>Exchange Data Read Only Access meters)</li> <li>Exchange Data Custom Access (o electricity and gas, for all properties)</li> </ul> | or all selected properties and meter<br>full access to all properties and met<br>a (with read only access to all prope<br>ustomized access by meter type, so<br>as) Edit | s.<br>ers)<br>rties and<br>uch as |                                                                                                    |                              |
|                          | <ul> <li>Remove Access (i.e. remove exist</li> <li>I want to provide different levels of acc<br/>meter within a property.</li> </ul>                                                                                                    | ing access to all properties)<br>ess for each property or to each ind                                                                                                    | ividual                           |                                                                                                    |                              |

- 4. Go to "Select Properties," and use the drop-down menu to indicate whether you wish to share one property, multiple properties, or all properties with National Grid.
  - If you need National Grid data for just one property, select "One Property" from the drop-down list. You will then be presented with a second drop-down list from which you can select the property to share.
  - If you need National Grid data for more than one property, choose "Multiple Properties" from the dropdown list. From there, click the button that says, "Select Properties," and a new window will pop up with a prompt. Check the boxes next to the property names you wish to share, click "Apply Selection," and you will be taken back to the "Share Properties for Exchanging Data" page. Make sure that the correct number of "Selected Properties" is showing.
- 5. Go to "Choose Permissions" and select the first option, "I want to set permission levels in bulk for all selected properties and meters."
  - From the list of options that appears, select "Exchange Data Custom Access." This launches a new window, where you can set the Access Permissions that will apply to all properties that you are sharing with National Grid.

| Select the permission level below that you would like to grant             |                                   |                                                         |                     |                | fo | or each category.                                                                                             |
|----------------------------------------------------------------------------|-----------------------------------|---------------------------------------------------------|---------------------|----------------|----|----------------------------------------------------------------------------------------------------|
| Item                                                                       | None                              | Exchange Data<br>Read Only                              | Exchang<br>Full Acc | je Data<br>ess |    | About Pe<br>Select perm<br>Select perm<br>"Explanate Data Full Access"                                        |
| Property Information                                                       | 0                                 | 0                                                       | ۲                   | •              |    | Only or Full<br>Information in order to provide aggregate                                                     |
| All Meter Information                                                      |                                   |                                                         |                     |                |    | Property energy usage data.                                                                                   |
| Energy Meters                                                              |                                   |                                                         |                     |                |    | Summary, Details, and Design tabs<br>and all metrics for this property                                        |
| Electric - Grid                                                            | ۲                                 | 0                                                       | 0                   |                |    | through the Reporting tab, even if<br>you choose None for some of the                                         |
| Natural Gas                                                                | ۲                                 | 0                                                       | 0                   |                |    | If you want someone to add &                                                                                  |
| Fuel Oil (No. 2)                                                           | ۲                                 | 0                                                       | 0                   |                |    | delete meters, you need to<br>choose "Full Access" for<br>Property Information                                |
| <ul> <li>Water Meters</li> </ul>                                           |                                   |                                                         |                     |                |    | All Meter You <u>do not</u> need to share                                                                     |
| Additional Options:                                                        |                                   |                                                         |                     |                |    | • None-<br>the Met access to specific energy<br>meters with National Grid,                                    |
| ltem                                                                       |                                   |                                                         |                     | Yes            | No | can't se<br>meters<br>only share access on the                                                                |
| * Share Forward<br>Allow<br>give them any permis<br>right to share with mo | to share<br>sions tha<br>re peopl | e this property with ot<br>at he/she has, includi<br>e. | thers and<br>ng the | ۲              | 0  | Read Only – provides access     to view meter entries, but not     make any edits      Apply Selection Cancel |
|                                                                            |                                   |                                                         |                     |                |    |                                                                                                    |

Uploading whole building aggregate data to EPA Portfolio Manager Visit the National Grid site at ngrid.com/epm

Select Custom Access Permissions for

5

Make the following selections:

- o Property Information: select "Exchange Data Full Access."
- o Meter Information:

③For each meter displayed, choose "None" – even if existing National Grid meters are listed.

- You do not need to share access to specific energy meters with National Grid. After you have successfully shared your property, National Grid will create one or more new "virtual" meters, into which your aggregate energy consumption data will be uploaded.
- If you do select "Read Only" or "Full Access" at the meter level, this will be ignored by National Grid, and may even be rejected, since meter-level shared access is not needed by National Grid's system. As long as you have provided "Full" access at the property level, then this will be sufficient.
- ✓ Water Meters: select "None."
- ✓ Goals, Improvements, & Checklists: select "None."
- ✓ Recognition: select "None."
- Share Forward: select "Yes."
  - Click "Apply Selection," which will return you to the "Share Properties for Exchanging Data" page.
- 6. From the "Share Properties for Exchanging Data" page, review your selections and then click "Authorize Exchange."
- 7. If there are any issues with your sharing request (e.g., you attempted to share a property for which you do not have the necessary access rights), Portfolio Manager will alert you and prompt you to make corrections. Otherwise, you will see a confirmation page that says, "Bulk Share Properties for Exchanging Data: Results." You will also see confirmation of the outgoing shares in the "Sharing Notifications" box on the "Sharing" tab of your Portfolio Manager account.

First-Time Share Request: Please allow National Grid up to 24 hours to validate and accept the initial share request.

#### Bulk Share Properties for Exchanging Data: Results

|      | Choose Permission                                                                     | s Set Up Connections                              | Check Existing<br>Permissions       | View Results/<br>Confirmation   |   |
|------|---------------------------------------------------------------------------------------|---------------------------------------------------|-------------------------------------|---------------------------------|---|
| 🗸 Co | ongratulations! You have successfully                                                 | shared/edited access to your prop                 | erty(ies).                          |                                 | ] |
| А    | total of 3 share requests were sent.                                                  |                                                   |                                     |                                 |   |
| lf y | you shared properties, you will receive a<br>dits have been made, no acceptance is re | notification when your contact has acc<br>quired. | cepted the share. If you edited acc | ess to current permissions, the |   |
|      |                                                                                       |                                                   |                                     | Clos                            |   |

#### **Resharing EPM Property Share (Returning Customers)**

- 1. If you have received the most recent years' data upload from National Grid, you should not unshare your property or meter(s) with National Grid. Leave these shares in place and the next data upload should be pushed through automatically.
- 2. If you do mistakenly deactivate your National Grid's shared access to the property, that will also disable National Grid access to the gas meters that we have been populating with usage data. In this case, you will need to reshare not just the property at "Full Access," but also the meters named "Natural Gas Main Meter" and "Gas Cooking Meter" (if applicable).
- 3. After you have re-shared your property, you will need to contact National Grid Benchmarking Portal Call Center at the email or phone number below to validate that the re-share has been accepted before filling out a new National Grid webform (<u>www.ngrid.com/epm</u>) to restart usage data upload process again.

#### Email National Grid if you have any questions or issues with your submissions:

NYC, LI, and Upstate NY Customers energyefficiency@nationalgrid.com

MA Customers NE.energyefficiency@nationalgrid.com

Or call 855-563-7448, 8:00 am to 5:00 pm EST Monday through Friday

Email National Grid if you have any questions or issues with your submissions:

NYC, LI and Upstate NY Customers – energyefficiency@nationalgrid.com MA Customers – NE.energyefficiency@nationalgrid.com Or call 855-563-7448, 8:00 am to 5:00 pm EST Monday through Friday

7

#### How to Register on the National Grid Web Site

Once you have completed your share request process in EPA ENERGY STAR Portfolio Manager, visit the National Grid Benchmarking Portal to submit data share webform.

Note: First-time users submitting a web share request could take up to 24 hours to get accepted by National Grid.

Before beginning the registration process, check the region to verify that you are in the correct region. You can always use the "Change Location" link on the top of the page to change your region.

| Metro New York     Change Location     Gas | 💼 For your Business 👻 |              |                       |                        |                      | Gas Emergencies | Our Company | Contact Us     | Q     |
|--------------------------------------------|-----------------------|--------------|-----------------------|------------------------|----------------------|-----------------|-------------|----------------|-------|
| nationalgrid                               |                       | Your Account | Billing &<br>Payments | Save Energy<br>& Money | Safety & Reliability | Pay You         | ur Bill 📍   | Sign In / Regi | ister |

Examples: NYC customers requesting aggregate data must select "Metro" as their region. Customers in Far Rockaway and Long Island must select "Long Island" region.

#### NY Metro and Long Island Customers

Once you have completed Step 1, select the "EPA Portfolio Manager Online Form" link in Step 2:

**Step 1:** Start the aggregate data upload process by registering your property through the **EPA Portfolio Manager site**. You must register and complete the PROPERTY SHARE procedure (if you have not done so already).

**Step 2:** Once you have completed the PROPERTY SHARE procedure with the EPA Portfolio Manager, click on the link for the **EPA Portfolio Manager Online Form** to complete the online registration process with National Grid.

Email National Grid if you have any questions or issues with your submissions:

NYC, LI and Upstate NY Customers – energyefficiency@nationalgrid.com MA Customers – NE.energyefficiency@nationalgrid.com Or call 855-563-7448, 8:00 am to 5:00 pm EST Monday through Friday

#### MA and UNY Customers

In MA and UNY service regions, National Grid has a two-tier process.

• **Tier One** - Properties with THREE (3) or fewer active accounts per commodity (electric and/or gas) are required to submit the Energy Usage Release Form for each tenant.

Example: If a building has two (2) gas and four (4) electric active accounts, then the building owner is required to obtain a signed Energy Usage Release Form for the two (2) gas accounts. The four 4 active electric accounts would follow the Tier Two process.

• **Tier Two** - Properties with FOUR (4) or more active accounts per commodity (electric and/or gas).

Please select the Tier below that applies to your building(s) and follow the steps accordingly.

#### Tier One – Building with three (3) or fewer active accounts

All buildings that have three (3) or fewer active accounts per commodity (electric and/or gas) are required to submit the Energy Usage Release Form for each tenant.

**Step 1:** Start the aggregate data upload process by registering your property through the EPA Portfolio Manager site. You must register and complete the PROPERTY SHARE procedure (if you have not done so already).

**Step 2:** You must print, fill out and submit the Energy Usage Release Form for each tenant. Email the fully completed forms in PDF format to:

- (MA Customers) NE.energyefficiency@nationalgrid.com
- (Upstate NY Customers) energyefficiency@nationalgrid.com

**Step 3:** Once you have completed the PROPERTY SHARE procedure with the EPA Portfolio Manager site, click on the link for the **EPA Portfolio Manager Online Form** to complete the online register process with National Grid.

NOTE: Municipalities or governmental agencies with multiple properties that they would like data for can submit via email a signed Energy Usage Release Form with an Excel or Word file that lists all the managed buildings with their corresponding National Grid account information. Only one (1) account number per building is required.

9

#### Tier 2 - All buildings with four (4) or more accounts

All buildings with four (4) or more accounts per service type (electric and/or gas).

**Step 1:** Start the aggregate data upload process by registering your property through the **EPA Portfolio Manager site**. You must register and complete the PROPERTY SHARE procedure (if you have not done so already).

**Step 2:** Once you have completed the PROPERTY SHARE procedure with the EPA portfolio manager, click on the link for the **EPA Portfolio Manager Online Form** to complete the online registration process with National Grid.

#### Important Information

National Grid has implemented a quarterly aggregate data upload process that will continue to provide customers with quarterly building usage information for up to four (4) years, as long as building owners maintain their EPA Portfolio Manager web share link as active.

• Deactivating the EPA Portfolio Manager property share link will disable the upload process.

If you require additional historical usage information, see "Additional Historical Usage Data Upload Option" section.

Email National Grid if you have any questions or issues with your submissions:

NYC, LI and Upstate NY Customers – energyefficiency@nationalgrid.com MA Customers – NE.energyefficiency@nationalgrid.com Or call 855-563-7448, 8:00 am to 5:00 pm EST Monday through Friday

#### **National Grid Benchmarking Portal Online Form**

To complete the National Grid Benchmarking Portal Online Web Form, enter your EPA Portfolio Manager property ID, username, your email address, your contact information, service address and other required Information.

Complete the below registration form to request that your 12 months of aggregate energy usage data be automatically uploaded to your EPA Portfolio Manager account.

| All fields are required unless otherw                          | ise indicated.                                                                                                    |
|----------------------------------------------------------------|----------------------------------------------------------------------------------------------------|
| Your Information                                               |                                                                                                    |
| * Note: You are currently on<br>please re-select your location | our Metro NY site. If you are not requesting data for a building in this region<br>on.<br>Enter the Energy Star Portfolio |
| Portfolio Manager Usernan                                      | Manager Username exactly as it<br>was created (Case Sensitive). If<br>you don't have an Energy Star                       |
| E-mail address                                                 | Portfolio Manager Username, you can<br>create an account here.                                                            |
| Verify E-mail address                                          |                                                                                                    |
| Phone Number                                                   |                                                                                                    |
| Request submitted by                                           | Select ~                                                                                                    |
| First Name                                                     | Last Name                                                                                                    |
| Address                                                        |                                                                                                    |
| Address 2<br>(Optional)                                        |                                                                                                    |
| City                                                           | Note: All fields<br>must be completed                                                                                     |
| State                                                          | Select V                                                                                                    |
| Zip Code                                                       |                                                                                                    |

Note: The National Grid service address you enter on webform must be the same as what you entered on EPA Portfolio Manager account

Uploading whole building aggregate data to EPA Portfolio Manager Visit the National Grid site at **ngrid.com/epm** 

A. Enter the property service address as found on your National Grid utility bill.

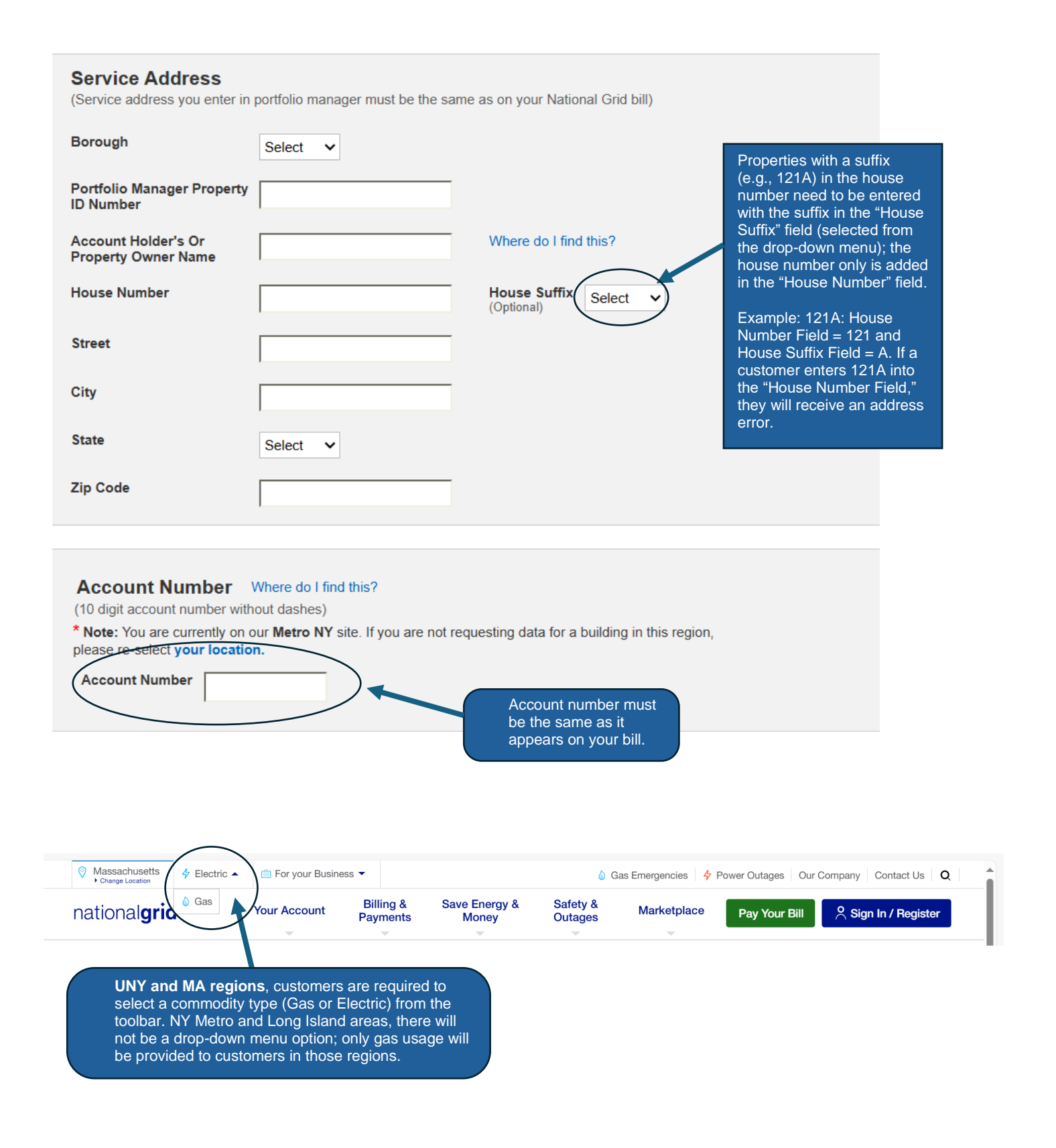

Uploading whole building aggregate data to EPA Portfolio Manager Visit the National Grid site at **ngrid.com/epm** 

| Click the "I'm<br>a robot" box.                                                                                                    | not                                                                                                    | nationalg                                                   |
|----------------------------------------------------------------------------------------------------|----------------------------------------------------------------------------------------------------|-------------------------------------------------------------|
| k the checkbox b                                                                                                    | elow if you're human (anti-spam verification)                                                                                                    |                                                             |
| I'm not a robot                                                                                                    | reCAPTCHA<br>Privacy - Terms                                                                                                    |                                                             |
| ns and conditions                                                                                                    | Click the box to confirm<br>that you have read<br>"Terms and Conditions."                                                                                                    | le that you have                                            |
| inderstand and agree to                                                                                                    | the terms and conditions                                                                                                    |                                                             |
| onic Signature<br>Your Full Name)                                                                                                    | s or issues with your web submissions contact The Energy Efficiency team.<br>NE.energyefficiency@nationalgrid.com                                                                                                    | To read "Terms and<br>Conditions," select the<br>blue text. |
|                                                                                                    |                                                                                                    |                                                             |
| Account Number<br>(10 digit account number with<br>* Note: You are currently or<br>please re-select your locati<br>Account Number                                                                                                    | Where do I find this?<br>Nout dashes)<br>Disclaimer<br>Welcome to the National Grid EPA Portfolio Manager Website (the "Website"). This Website is<br>operated by The Brooklyn Union Gas Company and KeySpan Gas East Corporation each d/b/a<br>National Grid ("National Grid" or the "Company") to facilitate uploading of your aggregated<br>energy usage data ("Data") to the United States Environmental Protection Agency ("EPA")<br>Portfolio Manager®, an online tool created and managed by the EPA and used, in part, to<br>measure and track energy consumption ("EPA Portfolio Manager"). Please read this Agreement<br>in full before using the Website.<br>By using the Website you:                                                                                                    | Pop up screen<br>display the "Te<br>and conditions.         |
| Account Number<br>(10 digit account number with<br>* Note: You are currently or<br>please re-select your locati<br>Account Number                                                                                                    | Where do I find this?<br>Nout dashes)<br>Disclaimer<br>Welcome to the National Grid EPA Portfolio Manager Website (the "Website"). This Website is<br>operated by The Brooklyn Union Gas Company and KeySpan Gas East Corporation each <i>db/a</i><br>National Grid ("National Grid" or the "Company") to facilitate uploading of your aggregated<br>energy usage data ("Data") to the United States Environmental Protection Agency ("EPA")<br>Portfolio Manager®, an online tool created and managed by the EPA and used, in part, to<br>measure and track energy consumption ("EPA Portfolio Manager"). Please read this Agreement<br>in full before using the Website.<br>By using the Website you:<br>• Agree that you have read this Agreement and National Grid's Privacy Policy and agree to be<br>legally bound by this Agreement and National Grid's Privacy Policy. If you do not agree to the<br>terms contained herein or in National Grid's Privacy Policy, do not use or further access the<br>Website.<br>• Represent that you are one or more of the following:                                                                                                    | Pop up screen<br>display the "Te<br>and conditions.         |
| Account Number<br>(10 digit account number with<br>* Note: You are currently or<br>please re-select your locati<br>Account Number<br>Click the checkbox                                                                                                    | <ul> <li>Where do I find this? nout dashes)</li> <li>Disclaimer</li> <li>Welcome to the National Grid EPA Portfolio Manager Website (the "Website"). This Website is operated by The Brooklyn Union Gas Company and KeySpan Gas East Corporation each <i>d/b/a</i> National Grid ("National Grid" or the "Company") to facilitate uploading of your aggregated energy usage data ("Data") to the United States Environmental Protection Agency ("EPA") Portfolio Manager®, an online tool created and managed by the EPA and used, in part, to measure and track energy consumption ("EPA Portfolio Manager"). Please read this Agreement in full before using the Website.</li> <li>By using the Website you:</li> <li>Agree that you have read this Agreement and National Grid's Privacy Policy and agree to be legally bound by this Agreement and National Grid's Privacy Policy. If you do not agree to the terms contained herein or in National Grid's Privacy Policy, do not use or further access the Website.</li> <li>Represent that you are one or more of the following: <ul> <li>(a) the owner of the building(s) specified on the Web Consent Form found on the Website (suct owner and/or its duly authorized agent, the "Owner", such building(s), the "Building(s)".</li> <li>(b) the Building(s)' Owner's duly authorized agent with the authority to enter into this Agreement (c) the account holder or the National Grid (or its affiliate) account this parement (c) are account conter, duly and expressly authorized in writing by such Customer to enter Customer's Data on such Customer's behalf (Owner and Customer using the Website as or referred to as "you or "your", National Grid and you are referred to herein collectively as the "Parties" and separately as a "Party".</li> </ul> </li> </ul>                                                                                                    | Pop up screen<br>display the "Te<br>and conditions.         |
| Account Number<br>(10 digit account number with<br>* Note: You are currently or<br>please re-select your locati<br>Account Number<br>Click the checkbox<br>Click the checkbox<br>I'm not a robot<br>Terms and condition<br>By checking the box an<br>read, understand and agree<br>Electronic Signature                                                                                                    | <ul> <li>Where do I find this? Noted that the second second secon</li></ul>           | Pop up screen<br>display the "Te<br>and conditions.         |
| Account Number<br>(10 digit account number with<br>* Note: You are currently or<br>please re-select your locati<br>Account Number<br>Click the checkbox<br>Click the checkbox<br>I'm not a robot<br>Terms and condition<br>By checking the box an<br>read, understand and agree<br>Electronic Signature<br>(Enter Your Full Name)<br>NOTE: If you have any quest<br>• Aal other customers use enter<br>• All other customers use enter | <ul> <li>Where do I find this? Not dashes;</li> <li>Disclaimer</li> <li>Welcome to the National Grid EPA Portfolio Manager Website (the "Website"). This Website is operated by The Brooklyn Union Gas Company and KeySpan Gas East Corporation each db/a National Grid ("National Grid" or the "Company") to facilitate uploading of your aggregated energy usage data ("Data") to the United States Environmental Protection Agency ("EPA") Portfolio Manager®, an online tool created and managed by the EPA and used, in part, to measure and track energy consumption ("EPA Portfolio Manager"). Please read this Agreement in full before using the Website.</li> <li>By using the Website you:</li> <li>Agree that you have read this Agreement and National Grid's Privacy Policy and agree to be legally bound by this Agreement and National Grid's Privacy Policy. If you do not agree to the terms contained herein or in National Grid's Privacy Policy, do not use or further access the Website.</li> <li>Represent that you are one or more of the following:</li> <li>(a) the owner of the building(s) specified on the Web Consent Form found on the Website (suct owner and/or its duiy authorized agent, the "Owner", such building(s), the "Building(s)".</li> <li>(b) the Building(s) Owner's duiy authorized agent with the authority to enter into this Agreement (c) the account holder or the National Grid (or its affiliate) account that contains the Data (such account holder or its duiy authorized representative, the "Customer", or</li> <li>(c) a representative of the Customer, duiy and expressly authorized in writing by such Customer to enter for the Sate and such account. Notional Grid and you are referred to herein collectively as the "Parties" and separately as a "Party.".</li> <li>Agree that any and all information and Data you provide via the Website (including the Website also referred to as "you or "your", National Grid to release Data on your Building(s) to the EPA Portfolio Manager and you at undorized agencies.</li> <li>Agree that National Grid a</li></ul>           | Pop up screen<br>display the "Te<br>and conditions.         |
| Account Number (10 digit account number with * Note: You are currently or please re-select your locati Account Number  Click the checkbox  Click the checkbox  I'm not a robot Terms and conditic By checking the box an read, understand and agree Electronic Signature (Enter Your Full Name) NOTE: If you have any quest • Massachusetts customers use end                                                                          | <ul> <li>Where do I find this?</li> <li>(out dashes)</li> <li>Disclaimer</li> <li>Welcome to the National Grid EPA Portfolio Manager Website (the "Website"). This Website is operated by The Brooklyn Union Gas Company and KeySpan Gas East Corporation each d/ba National Grid ("National Grid" on the "Company") to facilitate uploading of your aggregated energy usage data ("Data") to the United States Environmental Protection Agency ("EPA") Portfolio Manager®, an online tool created and managed by the EPA and used, in part, to measure and track energy consumption ("EPA Portfolio Manager"). Please read this Agreement in full before using the Website.</li> <li>By using the Website you:</li> <li>Agree that you have read this Agreement and National Grid's Privacy Policy and agree to be legally bound by this Agreement and National Grid's Privacy Policy, if you do not agree to the terms contained herein or in National Grid's Privacy Policy, do not use or further access the Website.</li> <li>Represent that you are one or more of the following:</li> <li>(a) the owner of the building(s) specified on the Web Consent Form found on the Website (suct owner and/or its duly authorized agent, the "Owner", such building(s), the "Building(s)".</li> <li>(b) the Building(s) Owner's duly authorized agent with the authority to enter into this Agreement e(the account holder or its duly authorized representative, the "Customer"), or</li> <li>(a) are presentative of the Customer, duly and expressly authorized in writing by such Customer to the subino Edutor and such as referred to as "you or "your", National Grid and you are referred to herein collectively as the "Parties" and separately as a "Party.".</li> <li>Agree that National Grid automatically generate and upload Data for your Building(s) to the EPA Portfolio Manager and you athorize dargen.</li> <li>Agree that National Grid any oyue to tage a to the EPA Portfolio Manager and understand that National Grid will transmit electronically up to 12 months of the most recent Data to the EPA</li></ul>            | Pop up screen<br>display the "Te<br>and conditions.         |
| Account Number<br>(10 digit account number with<br>* Note: You are currently or<br>please re-select your locati<br>Account Number<br>Click the checkbox<br>Click the checkbox<br>I'm not a robot<br>Terms and condition<br>By checking the box an<br>read, understand and agree<br>Electronic Signature<br>(Enter Your Full Name)<br>NOTE: If you have any quests<br>• Massachusetts customers use ene                                 | <ul> <li>Where do 1 find this?</li> <li>(but dashes)</li> <li>Disclaimer</li> <li>Weicome to the National Grid EPA Portfolio Manager Website (the "Website"). This Website is operated by The Brooklyn Union Gas Company and KeySpan Gas East Corporation each d/b/a National Grid ("National Grid" or the "Company") to facilitate uploading of your aggregated energy usage data ("Data") to the United States Environmental Protection Agency ("EPA") Portfolio Manager®, an online tool created and managed by the EPA and used, in part, to measure and track energy consumption ("EPA Portfolio Manager"). Please read this Agreement in full before using the Website.</li> <li>By using the Website you:</li> <li>Agree that you have read this Agreement and National Grid's Privacy Policy and agree to be legally bound by this Agreement and National Grid's Privacy Policy. If you do not agree to the trams contained herein or in National Grid's Privacy Policy, do not use or further access the Website.</li> <li>Represent that you are one or more of the following: <ul> <li>(a) the owner of the building(s) specified on the Web Consent Form found on the Website (suct owner and/or its duly authorized agent, the "Owner", such building(s). The "Building(s)").</li> <li>(b) the Building(s) Comer's duly authorized agent, the "Customer"), or:</li> <li>(a) a representative of the Customer, duly and expressly authorized in writing by such Customer also referred to as "you or "your", National Grid and you are referred to herein collectively as the "Partles" and separately as a "Party.".</li> <li>Agree that any and all information and Data you provide via the Website (including the Web is end to represent is true, accurate, complete and correct.</li> <li>Agree that National Grid and pour provide via the Website (including the Web Consent Form) or pursuant to this Agreement is true, accurate, complete and correct.</li> <li>Agree that any and all information and Data you provide via the Website (including the Web is a separately as a "Party.".</li> <li>Agre</li></ul></li></ul> | Pop up screen<br>display the "Te<br>and conditions          |

After reading the "Terms and conditions", check the "Terms and conditions" box, type in your full name and click Submit.

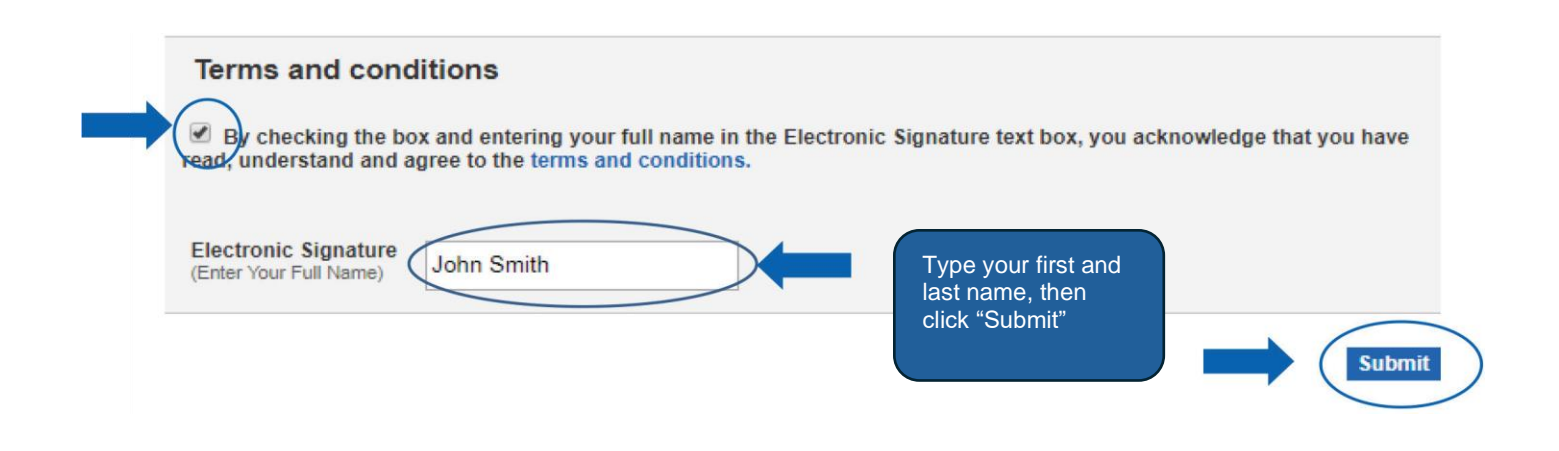

Email National Grid if you have any questions or issues with your submissions:

NYC, LI and Upstate NY Customers – energyefficiency@nationalgrid.com MA Customers – NE.energyefficiency@nationalgrid.com Or call 855-563-7448, 8:00 am to 5:00 pm EST Monday through Friday

#### **National Grid Web Submission Messages**

After the National Grid webform is submitted, the following message will be displayed:

|                                      | v Tour nome v                                                       | Your Business 🗸                                                     | Business Partners 🗸                                                         | Our Company 🗸                             | Pay Bill         |
|--------------------------------------|---------------------------------------------------------------------|---------------------------------------------------------------------|-----------------------------------------------------------------------------|-------------------------------------------|------------------|
|                                      |                                                                     |                                                                     |                                                                             |                                           |                  |
| EPA Portio                           | 0110                                                                |                                                                     |                                                                             |                                           |                  |
| FPA P                                | ortfolio Ma                                                         | nager                                                               |                                                                             |                                           |                  |
|                                      | or trono ma                                                         | luger                                                               |                                                                             |                                           |                  |
| Your request for<br>business days to | rour building's energy usage da<br>receive your data. You will rece | ata has been successfully submi<br>eive an email confirming the con | tted to National Grid. No further action<br>ppletion of this data request.! | n is required from you at this time. Plea | se allow up to 5 |
| If you do not rece                   | ive the email or data within 5                                      | business days, please email us                                      | at the email address noted on the EP                                        | A Portfolio Manager page.                 |                  |
|                                      |                                                                     |                                                                     |                                                                             | e.,,                                      | mit Another Form |
|                                      |                                                                     |                                                                     |                                                                             | 30                                        |                  |
|                                      |                                                                     |                                                                     |                                                                             |                                           |                  |

Once you have completed the National Grid application process, your usage data will be uploaded to the EPA Portfolio Manager within 5 business days.

#### Webform Submission Errors

Customers that receive an error message must submit a new webform with the corrected information.

| System Time | Restriction Error for NYC and MA |
|-------------|----------------------------------|
|             |                                  |

| (National Grid systen | is not available from | 11 pm to 7 | ˈam EST) |
|-----------------------|-----------------------|------------|----------|
|-----------------------|-----------------------|------------|----------|

| national <b>gr</b>          | id   Massa                 | achusetts Gas                   | Report Gas Emergen                     | cy   Report a Power Outage   🕯         | Join/Sign In   🗹 Contact Us<br>annal Grid |         |
|-----------------------------|----------------------------|---------------------------------|----------------------------------------|----------------------------------------|-------------------------------------------|---------|
| Your Account   ~            | Your Home 🗸                | Your Business 🗸                 | Business Partners 🐱                    | Our Company 🗸                          | Pay Bill                                  |         |
| EPA Portfolio<br>EPA Pol    | rtfolio Mar                | nager                           | and 7am while we perform scheduled     | site updates.                          |                                           |         |
| We know it's a pain an      | d apologize for the inconv | enience. Thank you for your pat | tience. We are investigating long-term | solutions to improve availability in t | he future.                                | feedbac |
| UK   Careers   Mobile   Pri | vacy Policy   Terms & Co   | nditions   Accessibility   Sec  | sunty   Filings   OptOut               | Select Language >                      | e Company, Inc. All rights reserved.      |         |

#### Property Share Access Level Validation Issue

| national <b>gr</b>                                                                              | id   Upsta                                                                         | te NY                                                                       | Report Gas Emergen                                                                | icy   Report a Power Outage   🗄                                              | Join/Sign In   🗹 Contact Us                      |          |
|-------------------------------------------------------------------------------------------------|------------------------------------------------------------------------------------|-----------------------------------------------------------------------------|-----------------------------------------------------------------------------------|------------------------------------------------------------------------------|--------------------------------------------------|----------|
| Your Account 🗸                                                                                  | Your Home 🗸                                                                        | Your Business 🗸                                                             | Business Partners 🗸                                                               | Our Company 🗸                                                                | Pay Bill                                         |          |
| EPA Portfolio<br>EPA Po<br>Pour recently su<br>property with us in EN<br>gas and/or electric us | rtfolio Mar<br>bimited a data request to d<br>ERGY STAR® Portfolio Ma<br>age data. | nager<br>obtain your building's gas and/o<br>anager®. Please complete the p | r electric usage data from National Gr<br>property share request and grant Nation | id. We were unable to verify that yo<br>onal Grid 'edit' access so that we c | ou have shared your<br>an upload your building's | feedback |
| UK   Careers   Mobile   Pr                                                                      | vacy Policy   Terms & Co                                                           | nditions   Accessibility   Sec                                              | curity   Filings   Opt Out                                                        | Select Language >                                                            | I 🔽 👖 🔠 🖸                                        |          |

#### Account Validation Issue

| $\epsilon \rightarrow c$ | Manager × +                                | onalgridus.com/EPApo       | rtfolioManager                 |                                  |                                        |                                                            | ☆ | - | 0 X<br>0 : |
|--------------------------|--------------------------------------------|----------------------------|--------------------------------|----------------------------------|----------------------------------------|------------------------------------------------------------|---|---|------------|
|                          | national <b>gr</b>                         | id Upsta                   | te NY                          | Report Gas Emergen               | cy   Report a Power Outage  <br>Search | 🖞 Join/Sign In 🛛 🗠 Contact Us<br>National Grid             |   |   |            |
|                          | Your Account 🗸                             | Your Home 🗸                | Your Business 🗸                | Business Partners 🗸              | Our Company 🗸                          | Pay Bill                                                   |   |   |            |
|                          | EPA Portfolio<br>EPA Po<br>Account not for | rtfolio Mar                | nager                          |                                  |                                        |                                                            |   |   | feedback   |
|                          | UK   Careers   Mobile   Pr                 | ivacy Policy   Terms & Cor | nditions   Accessibility   Sec | urity   Filings   Opt Out<br>Cop | Select Language                        | 2 > 1 💟 🚺 🔠 💽<br>ervice Company, Inc. All rights reserved. |   |   |            |

| national <b>g</b> r                      | •id   Upsta               | te NY                           | Report Gas Emergen               | cy   Report a Power Outage                           | 🗄 Join/Sign In   🖾 Contact | Js        |
|------------------------------------------|---------------------------|---------------------------------|----------------------------------|------------------------------------------------------|----------------------------|-----------|
| Your Account 🗸                           | Your Home 🗸               | Your Business 🐱                 | Business Partners 🐱              | Our Company 🗸                                        | Pay Bill                   |           |
| EPA Portfolio<br>EPA Po<br>Service addre | rtfolio Mai               | 1ager<br>valid service address. |                                  |                                                      |                            | foodboack |
| UK   Careers   Mobile   Pi               | ivacy Policy   Terms & Co | nditions   Accessibility   Sec  | urity   Filings   Opt Out<br>Cop | Select Languag<br>pyright © 2019 National Grid USA 5 | e >   💟 🚺 🛅 🕻              | 9<br>ed.  |

#### Successful Submission - Consent Form Required

All buildings that have three (3) or fewer active accounts per commodity (electric and/or gas) are required to submit the Energy Usage Release Form for each tenant.

| Your Account 🗸        | Your Home 🗸                  | Your Business 🗸                   | Business Partners 🗸                  | Our Company 🗸                       | Pay Bill           |
|-----------------------|------------------------------|-----------------------------------|--------------------------------------|-------------------------------------|--------------------|
| EPA Portfolio         |                              |                                   |                                      |                                     |                    |
| EPA Por               | rtfolio Ma                   | nager                             |                                      |                                     |                    |
| We have received you  | r requirest and have validat | and it against our sustame. In or | dar to complete your data load roome | t you must provide us with Consent  | to do so           |
| Please download and i | return the consent form      | or contact our Energy Efficiency  | y Team at National Grid.             | s, you must provide us with consent | 10 00 50.          |
|                       |                              |                                   |                                      | S                                   | ubmit Another Form |
|                       |                              |                                   |                                      |                                     |                    |

Email National Grid if you have any questions or issues with your submissions:

NYC, LI and Upstate NY Customers – energyefficiency@nationalgrid.com MA Customers – NE.energyefficiency@nationalgrid.com

Or call 855-563-7448, 8:00 am to 5:00 pm EST Monday through Friday

#### Additional Historical Usage Data Upload Option

National Grid has implemented a new service that allows building owners that have already received their prior aggregated usage data to request for additional two (2) years of usage information.

To request additional usage data:

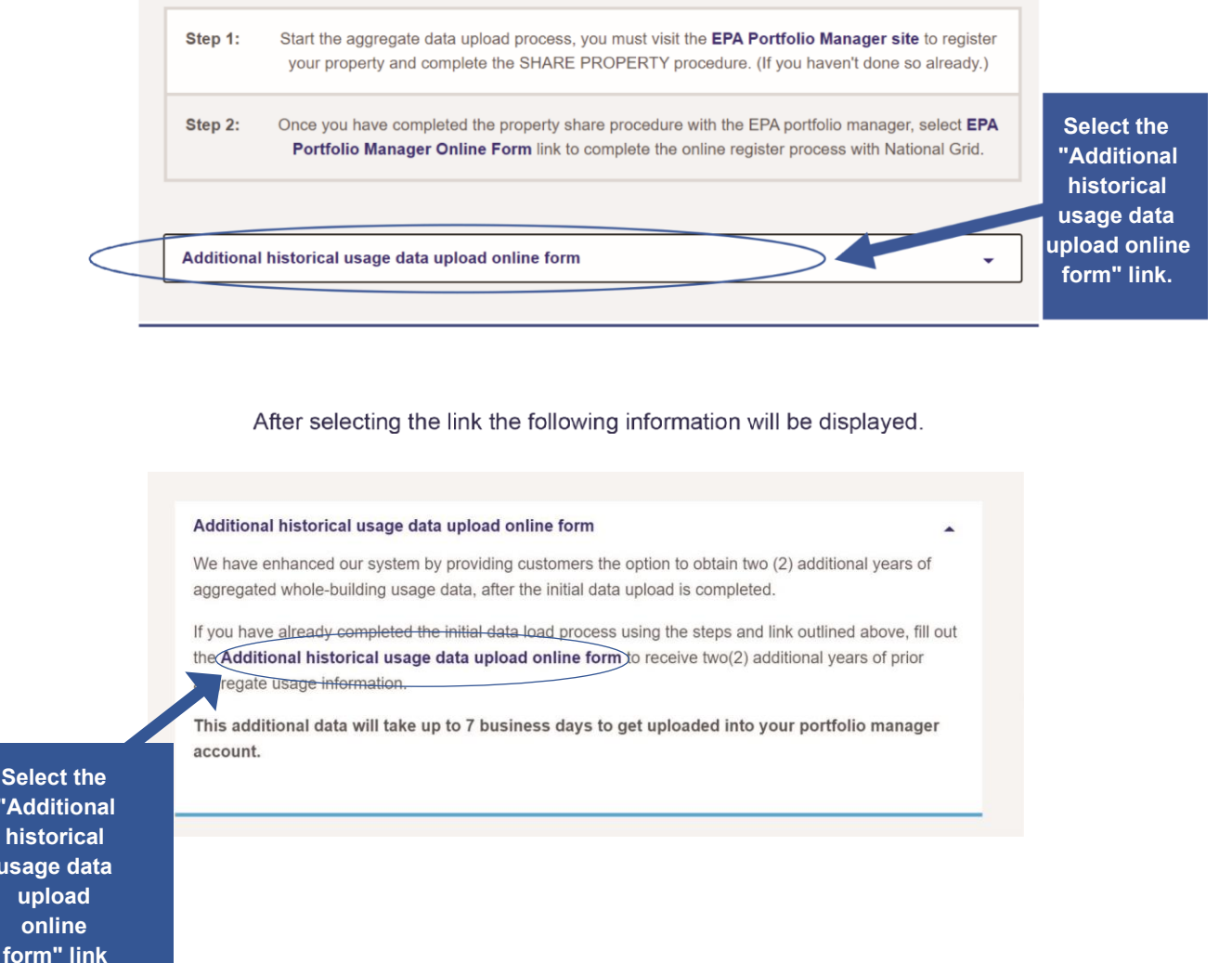

"Additional historical usage data upload online form" link to begin the process.

Complete the Additional historical usage data upload online webform to receive your additional building aggregate usage information.

Note: you must have an active EPA Portfolio Manager web share request with National Grid to receive two (2) additional years of aggregate whole building usage information. This additional data may take up to 7 business days to get uploaded into your portfolio.

#### Step 1:

- Provide EPA Portfolio Manager username.
- · Select the years that you want additional aggregated usage information.
- Enter your EPA Portfolio Manager property ID for which you are requesting additional aggregated usage information.
- Click confirmation that you have an active EPA property share with National Grid.

#### Note: This webform is for individual property usage requests only.

# Additional historical Usage data upload online form

Building owners that have already received their prior usage data and maintained an active portfolio manager property share can use the below form to request for two (2) additional years of aggregate whole building usage information.

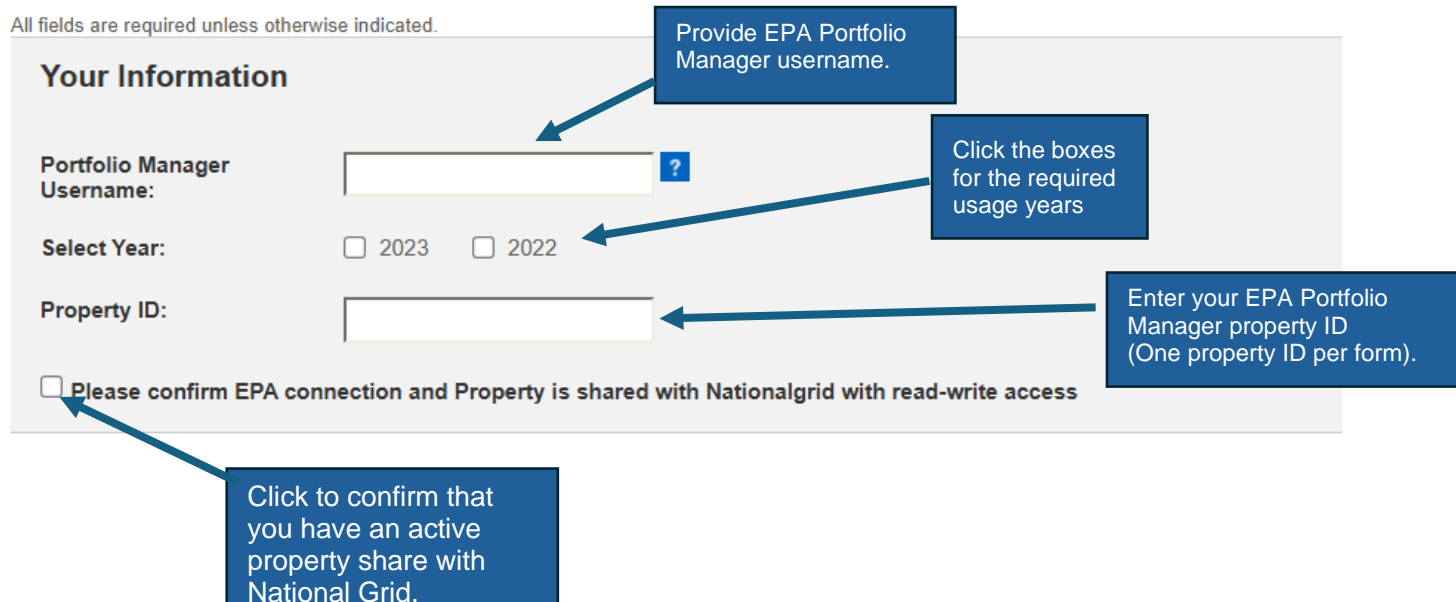

#### Step 2:

• Click the anti-spam verification box:

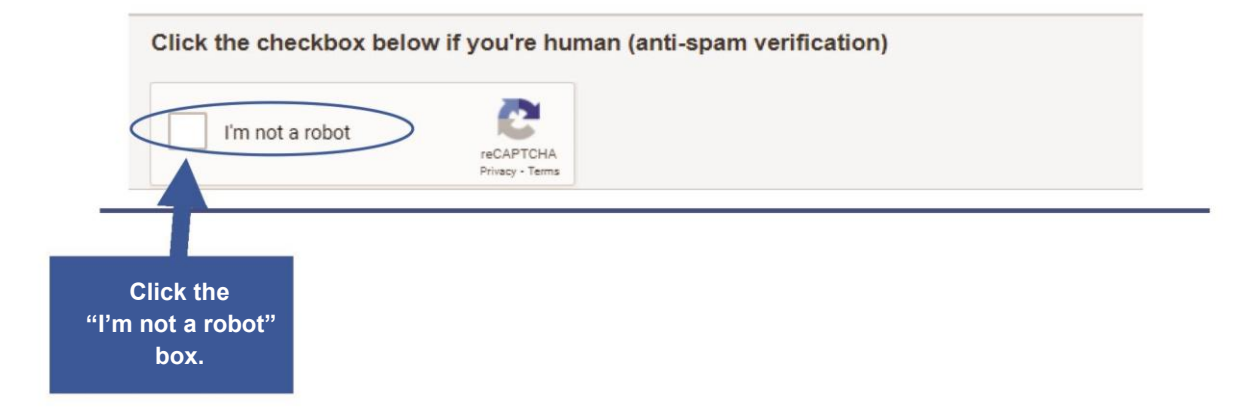

#### Step 3:

- Click acknowledgment of Terms and Conditions.
   (To view written terms and conditions, click on the blue wording.)
- Type in your full name.
- Click "Submit" button to complete the process.

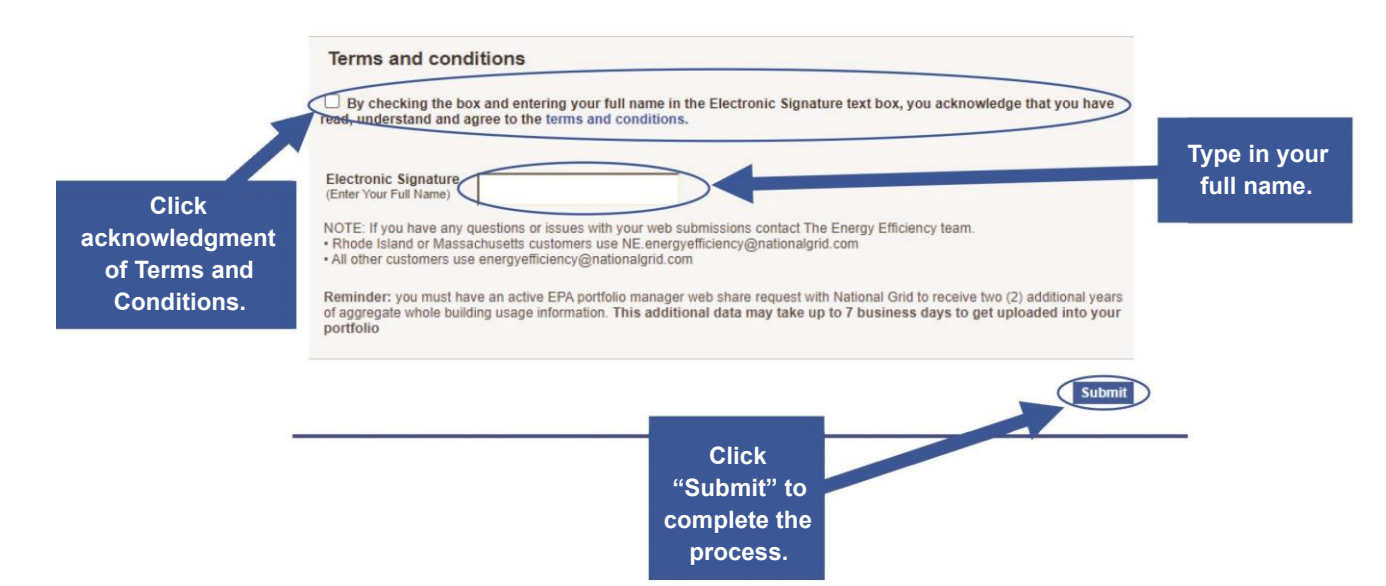

### National Grid Benchmarking National Grid Benchmarking Portal

#### **Frequently Asked Questions**

#### 1) What is EPA's ENERGY STAR<sup>®</sup> PORTFOLIO MANAGER<sup>®</sup> (EPM)?

The Energy Star Portfolio Manager (EPM) is a federal website in the United States, managed by the Environmental Protection Agency (EPA). It is a web-based energy management tool that allows building owners and property managers to monitor and evaluate energy and water usage across a portfolio of buildings. Additionally, EPA Portfolio Manager enables users to estimate their carbon footprint, track energy management objectives over time, and pinpoint strategic opportunities for savings.

#### 2) What type of data does National Grid upload into EPM?

National Grid provides annual aggregated usage information and uploads the following files to the EPA'S ENERGY STAR Portfolio Manager site:

#### Gas

- Heating and water heating aggregate usage
- Cooking account aggregate usage

#### Electric

Aggregate electric usage data

#### 3) How long does it take National Grid to accept the EPM share requests?

**First-Time Share Request:** National Grid can take up to 24 hours to validate and accept an initial share request.

#### 4) Will the EPM send an email to confirm that the share request was accepted?

The EPA'S ENERGY STAR Portfolio Manager does not have an email notification process to notify you that your share request is accepted. Customers should check the connection request in EPA'S ENERGY STAR Portfolio Manager site.

### 5) How long do I need to wait after submitting a share request to submit a National Grid Benchmarking webform?

First-Time Share Request: Please wait 24 hours before submitting a webform.

**Resharing Data Request:** The resharing process can take up to 48 hours to reconnect after you have contacted the National Grid Benchmarking Call Center. See Question 15 on the resharing process.

#### National Grid Benchmarking Portal Call Center:

<u>NY Customers:</u> energyefficiency@nationalgrid.com

#### MA Customers: NE.energyefficiency@nationalgrid.com

Or call 855-563-7448, 8:00 am to 5:00 pm EST Monday through Friday

#### 6) Does National Grid use tax lot — Block and Lot number (BBL)?

No, our customer systems do not currently have the option to add BBL.

#### 7) How many months of data will National Grid provide?

National Grid will provide 12 calendar months of aggregate usage information per service address. *Please note: We do not provide block and lot property usage information*.

#### 8) How long does it take for me to get my aggregate usage information uploaded?

Usage data uploads will be processed and uploaded within 2 – 5 business days.

### 9) Does National Grid provide an option for customers to receive additional usage information through the benchmarking web portal?

National Grid has implemented a new service that allows building owners that have already received their prior aggregated usage data to request for additional two (2) years of usage information.

#### 10) Does National Grid provide quarterly or monthly usage data updates?

As part of our system enhancements, we will be providing you with quarterly data updates, if the EPA'S ENERGY STAR Portfolio Manager connection request is active.

#### 11) How long will the quarterly uploads last?

Quarterly updates will continue for up to 4 years if building owners maintain their EPA Portfolio Manager web share link as active. Deactivating the EPA'S ENERGY STAR Portfolio Manager property share link will disable the upload process.

- **12) Is there a cost associated with using the new National Grid Data Upload process?** No, this is a free service offered to National Grid customers.
- 13) Is the usage information provided based on a per meter basis or per building? National Grid provides aggregate whole building usage information.

#### 14) Who is required to submit Energy Usage Release Forms?

#### In MA and UNY regions:

A. Properties that have THREE (3) active accounts or fewer per commodity (electric and/or gas) are required to complete, sign and submit an Energy Usage Release Form for each tenant, in PDF format. Email the Energy Usage Release Form to:

#### Upstate NY Customers: energyefficiency@nationalgrid.com

#### MA Customers: NE.energyefficiency@nationalgrid.com

B. Properties with FOUR (4) or more active accounts per commodity are not required to submit a separate Energy Usage Release Form per tenant; only online consent is required.

**In NYC and LI:** Customers are not required to submit an Energy Usage Release Form; only online consent is required.

#### 15) What happens if I mistakenly unshare our EPM property share with National Grid?

If you mistakenly remove National Grid's shared access to the property, it will break National Grid access to the gas meters that we have been populating with data. You will need to reshare not just the property at "Full Access" but also the meters named "Natural Gas Main Meter" and "Gas Cooking Meter" (if applicable to restart the usage data upload process).

After you have reshared your property in EPA'S ENERGY STAR Portfolio Manager site you will need to contact the National Grid Benchmarking Portal Call Center at the following email or phone number and provide them with the affected virtual meter ID number(s. You will also need to submit a new National Grid webform at ngrid.com/epm after the reshare connection has been accepted to restart the usage data upload process.

#### National Grid Benchmarking Portal Call Center:

<u>NY Customers:</u> energyefficiency@nationalgrid.com <u>MA Customers:</u> NE.energyefficiency@nationalgrid.com Or call **855-563-7448**, 8:00 am to 5:00 pm EST Monday through Friday

### 16) Will I need to submit a new National Grid webform to restart usage data uploads after I reshare my EPM property share access?

Yes, after you reshare your EPA'S ENERGY STAR Portfolio Manager property share access, you will need to fill out a new National Grid webform before the data upload process can resume.

#### 17) What aggregate usage information will I receive if I submit my request on January 1st?

National Grid systems is designed to provide prior year aggregate usage data. Customers that submitted their data requests on or after January 1, 2024.

- Will receive 2023 aggregate usage data.
- Customers that submitted their data request on or before December 31, 2023.
  - Will receive 2022 aggregate usage data.

See Question 15 for additional information on the resharing process.

#### 18) Can National Grid upload individual tenant usage information?

National Grid provides whole building usage information only. If a property owner wants individual tenant usage information, they would need to obtain a consent form from the customer and manual report would be provided, once we receive the signed tenant consent form.

#### 19) Can property owners receive usage data on properties with multiple services addresses?

The National Grid Benchmarking portal does not provide aggregate usage data for properties with multiple service addresses. In such situations, property owners must create separate EPA'S ENERGY STAR Portfolio Manager profiles and submit share requests and National Grid Web forms for each individual service address.

If a property owner desires a manual aggregate usage report for properties with multiple service addresses, they need to obtain Energy Usage Release Forms from each service address. These signed forms should then be submitted to the National Grid Benchmarking Call Center.

#### NY Customers: energyefficiency@nationalgrid.com

#### MA Customers: NE.energyefficiency@nationalgrid.com

For customers who require aggregate usage data for multiple years, kindly indicate the number of usage years in the body of the email.

### **Appendix**

#### Creating an ENERGY STAR® Portfolio Manager Account:

#### STEP 1: How to register an EPA Portfolio Manager account

A. Go to the ENERGY STAR Portfolio Manager Login page:

https://www.energystar.gov/buildings/facility-owners-and-managers/existing-buildings/ use-portfolio-manager

If you have an EPA Portfolio Manager account, enter your username and password. If you do not have an account, click on 'Register now'.

| and propagation in the second             | stanges, suno  | nger wenny officie one managers enange onengersoe portione manager                                                                                                    |  |
|-------------------------------------------|----------------|----------------------------------------------------------------------------------------------------|--|
|                                           |                | ABOUT ENERGY STAR PARTNER RESOURCES                                                                                                    |  |
|                                           | The simple     | choice for energy efficiency.                                                                                                    |  |
| energy                                    | ENERGY EFF     | CIENT ENERGY SAVINGS ENERGY EFFICIENT ENERGY STRATEGIES FOR                                                                                                    |  |
| ENERGY STAR                               | produ          | cts at home new homes buildings & plants                                                                                                    |  |
| Home > Buildings & Plants                 | » Owners and m | anagers » Existing buildings » Use Portfolio Manager                                                                                                    |  |
| Buildings & Plar                          | nts            | about us 🛛 press room 🗌 help desk 🛃 portfolio manager login                                                                                                    |  |
| Owners and managers                       | Service prov   | iders Program administrators Tenants Tools and Resources Training                                                                                                    |  |
| Evisting buildings                        |                |                                                                                                    |  |
| Learn the benefits                        | •              | Portfolio Manager®                                                                                                    |  |
| Get started                               | ×              | The most-used energy measurement and tracking tool for commercial buildings.                                                                                                    |  |
| Use Portfolio Manager                     | *              | Use Portfolio Manager                                                                                                    |  |
| How Portfolio Manag<br>save               | er helps you   | You've heard it before: you can't manage what you don't measure. That's why EPA                                                                                                    |  |
| The benchmarking st                       | arter kit      | created ENERGY STAR Portfolio Manager®, an online tool you can use to measure<br>and track energy and water consumption, as well as greenhouse gas emissions. Use                                                                                                    |  |
| Identify your property                    | type 🕨         | it to benchmark the performance of one building or a whole portfolio of buildings, all ENERGY STAR*                                                                                                    |  |
| Enter data into Portfo                    | lio Manager    | in a secure online environment. Portfolio Minager®                                                                                                    |  |
| The data quality chec                     | ker            | Not sure if Portfolio Manager is for you? It is!                                                                                                    |  |
| How Portfolio Manag<br>calculates metrics | er 🕟           | You can use Portfolio Manager to manage the energy and water use of any building.                                                                                                    |  |
| Interpret your results                    |                | Seriously. Any building. K-12 school? Check. Office building? Check. Stadium? Check Register now                                                                                                    |  |
| Verify and document<br>savings            | your           | We could keep going. All you need are your energy bills and some basic information<br>about your building to get started. Log in                                                                                                    |  |
| Share and request da                      | ta             | Are you designing a new commercial building? You can also use Portfolio Manager                                                                                                    |  |
| Updates to ENERGY<br>with CBECS data      | TAR scores     | to set your energy use target and see how your estimated design energy status up against similar existing buildings nationwide.  Forgot pessword?                                                                                                    |  |
| Get help accessing ye<br>data             | our utility    | Portolio Mangar"                                                                                                    |  |
| Track waste and mat                       | erials         | Verilie des des des des des des des des des de                                                                                                    |  |
| Save energy                               | ÷              |                                                                                                    |  |
| Find financing                            | 2              | L Easily see what information                                                                                                    |  |
| Earn recognition                          |                | dema it demains that the formation for the formation of the formation of t |  |

B. Fill out the required information (marked by a red asterisk). Note that the username and password should not contain any special characters or spaces. An email will be sent to you for verification after you save your profile.

| Welcome to Portfolio Manager                                               | ENERGY STAR<br>Buildings Homepage                                                         |
|----------------------------------------------------------------------------|-------------------------------------------------------------------------------------------|
| The username and/or password you entered is not correct. Please try again. |                                                                                           |
| Username:                                                                  |                                                                                           |
| Password:                                                                  | Portfolio Manager                                                                         |
| Click have to grade a                                                      | These links provide more information from<br>ENERGY STAR and are not available in French. |
| Create a New Account                                                       |                                                                                           |

Note: Your EPA Portfolio Manager password must have 3 of 4: upper case, lower case, numeric, special character.

Help | Login Language: English | Français

Already have an account? Sign In Here

# **Portfolio**Manager®

|                                                                                                    | ount                                                                                                    |                                                                                                    |
|----------------------------------------------------------------------------------------------------|----------------------------------------------------------------------------------------------------|----------------------------------------------------------------------------------------------------|
| Accessing Your A                                                                                                    | ccount                                                                                                    | Getting Started                                                                                                    |
| Username:<br>Password:                                                                                                    | * Create a password that is at least 8 characters long and includes at least three of the following: lowercase letters, uppercase letters, numbers and/or special                                                                                                    | Please complete and submit this form to register for an<br>account with Portfolio Manager. After submission, you<br>will receive an email confirmation. If your email provider<br>actively filters spam, please add<br>"noreply@energystar.gov" to your address book to<br>ensure delivery. |
| Confirm Password:                                                                                                    | characters (such as *, #, %, etc.).                                                                                                    |                                                                                                    |
| About Yourself                                                                                                    |                                                                                                    | Accounts for Organizations                                                                                                    |
| First Name:                                                                                                    | *                                                                                                    | If you are creating an account that you intend to use as<br>your organization's account, then you may want to                                                                                                    |
| Last Name:                                                                                                    | *                                                                                                    | consider entering your organization name in the first an<br>last name fields in order to make it easier for other<br>Portfolio Manager users to find your organization.                                                                                                    |
| Job Title:                                                                                                    | *                                                                                                    | Example: First Name: Company ABC, Last Name: Web<br>Services Division                                                                                                    |
|                                                                                                    |                                                                                                    |                                                                                                    |
| Email:                                                                                                    |                                                                                                    |                                                                                                    |
| Email:<br>Confirm Email:                                                                                                    | **                                                                                                    |                                                                                                    |
| Email:<br>Confirm Email:<br>Phone:                                                                                                    | * Note: We never share your email address with third parties.                                                                                                    |                                                                                                    |
| Email:<br>Confirm Email:<br>Phone:<br>Country:                                                                                              |                                                                                                    |                                                                                                    |
| Email:<br>Confirm Email:<br>Phone:<br>Country:<br>Language:                                                                                 |                                                                                                    |                                                                                                    |
| Email:<br>Confirm Email:<br>Phone:<br>Country:<br>Language:<br>Reporting Units:                                                             | Note: We never share your email address with third parties. * Select Country English   © Conventional EPA Units (e.g., kBtu/ft²) © Metric Units (e.g., GJ/m²)                                                                                                    |                                                                                                    |
| Email:<br>Confirm Email:<br>Phone:<br>Country:<br>Language:<br>Reporting Units:<br>Street Address:                                          | <ul> <li>Note: We never share your email address with third parties.</li> <li>Note: We never share your email address with third parties.</li> <li>Select Country</li> <li>Select Country</li> <li>English</li> <li>Conventional EPA Units (e.g., kBtu/ft²)</li> <li>Metric Units (e.g., GJ/m²)</li> </ul>                               |                                                                                                    |
| Email:<br>Confirm Email:<br>Phone:<br>Country:<br>Language:<br>Reporting Units:<br>Street Address:<br>City/Municipality:                    | <ul> <li>Note: We never share your email address with third parties.</li> <li>*</li> <li>* Select Country</li> <li>English  <ul> <li>Conventional EPA Units (e.g., kBtu/ft²)</li> <li>Metric Units (e.g., GJ/m²)</li> </ul> </li> <li>*</li> <li></li></ul>                                                                              |                                                                                                    |
| Email:<br>Confirm Email:<br>Phone:<br>Country:<br>Language:<br>Reporting Units:<br>Street Address:<br>City/Municipality:<br>State/Province: | <ul> <li>Note: We never share your email address with third parties.</li> <li>Note: We never share your email address with third parties.</li> <li>Select Country</li> <li>English</li> <li>Gonventional EPA Units (e.g., kBtu/ft²)</li> <li>Metric Units (e.g., GJ/m²)</li> <li>Metric Units (e.g., GJ/m²)</li> <li>Select ▼</li> </ul> |                                                                                                    |

| Organization Name:                                                          | *                                             | If you have more than one "primary business," just pi<br>the best option. Portfolio Manager will determine your<br>category for a score based on the information, like          |
|-----------------------------------------------------------------------------|-----------------------------------------------|----------------------------------------------------------------------------------------------------|
| Primary Business or Service<br>of Your Organization:                        | * Select Primary Business or Service <b>V</b> | square footage, that you enter for each of your prope<br>uses.                                                                                                    |
| Is your organization an<br>ENERGY STAR Partner?                             | © Yes<br>⊛ No                                 |                                                                                                    |
| Searchability in Portfo                                                     | olio Manager                                  | Connecting with Others in Portfolio                                                                                                    |
| Can other people<br>search for you and send<br>you a connection<br>request? | ⊛ Yes<br>⊙ No                                 | You can connect with other people in Portfolio Manag<br>to easily share information. Your account must be<br>searchable in order for others to send you a connecti-<br>request. |
| Confirm Your Identity                                                       |                                               |                                                                                                    |
| Please confirm that you<br>are a human                                      | I'm not a robot                               |                                                                                                    |

When you have completed the EPA Portfolio Manager registration process, the following message will be displayed:

'An email has been sent to the email address provided with further instructions to finish creating your account.'

| email has been sent to the email address provided with further instructions to finish creating your acco<br>hin 24 hours. If you don't see the email in your inbox, check your Spam or Junk folder.                | unt. This includes a link to activate your account                                        |
|----------------------------------------------------------------------------------------------------|-------------------------------------------------------------------------------------------|
| Nelcome to Portfolio Manager                                                                                                    |                                                                                           |
| elping you track and improve energy efficiency across your entire portfolio of properties.                                                                                                    | Buildings Homepage                                                                        |
| Username: *                                                                                                    | Take a Training                                                                           |
| Efotod my username, Sign In                                                                                                    | Dertfolio Manager                                                                         |
| Create a New Account                                                                                                    | These links provide more information from<br>ENERGY STAR and are not available in French. |
| to are accessing a U.S. Government information system. System usage may be monitored, recorded, and subject to aud<br>iminal and civil penalties. Use of the system indicates consent to monitoring and recording. | It. Unauthorized use of the system is prohibited and subject to                           |
|                                                                                                    |                                                                                           |

#### STEP 2: How to add a property to EPA Portfolio Manager

If you have already created a property in EPA Portfolio Manager, please verify that the property address in EPA Portfolio Manager matches the service address on your bill, then skip to Step 3.

A. Select "Add a Property."

| Portfolio                                                                                 | Sharing                                                                                                    | Reporting                                                                                                    | Recognition                                                                    |                                                                                                    |                                                                                                    |                                                               |                                                                                |
|-------------------------------------------------------------------------------------------|----------------------------------------------------------------------------------------------------|----------------------------------------------------------------------------------------------------|--------------------------------------------------------------------------------|----------------------------------------------------------------------------------------------------|----------------------------------------------------------------------------------------------------|---------------------------------------------------------------|--------------------------------------------------------------------------------|
| Source EUI                                                                                | Properties (3<br>Add a Property<br>Trend (kBtu/ff                                                                                          | <sup>35)</sup>                                                                                               | Welcome to A<br>Now you can<br>"view". We hu<br>these metrics<br>need to be re | Portfolio Views!<br>see an overview of your<br>ave set up one view to ge<br>s, please <u>Refresh Metrics</u><br>freshed to see your mosi | portfolio's performanc<br>et you started. Energy<br>or, you can <u>set up yo</u><br>t recent metrics. | e right from this p<br>Highlights. If you<br>ur own customize | age by using a<br>would like to see<br><u>d views</u> . Views<br>Clear Message |
| 1.5                                                                                       |                                                                                                    |                                                                                                    | Dashboard                                                                      |                                                                                                    |                                                                                                    | Search b                                                      | y ID or Name                                                                   |
| 1                                                                                         |                                                                                                    |                                                                                                    | Please <u>refresh</u> to s                                                     | ee your current metrics.                                                                                                    |                                                                                                    |                                                               |                                                                                |
| 0.5                                                                                       |                                                                                                    |                                                                                                    | View All Properties                                                            | (35) V Energy H                                                                                                    | Highlights                                                                                            | Refre                                                         | sh Metrics                                                                     |
|                                                                                           |                                                                                                    |                                                                                                    | Add/Edit/Delete Gro                                                            | ups Add/Edit/                                                                                                    | Delete Views                                                                                          |                                                               |                                                                                |
| 0 2008 2                                                                                  | 2008 2010 201                                                                                                    | 2 2014 2016                                                                                                  | Name                                                                           | Energy<br>Current Date     *                                                                                                    | ENERGY STAR<br>Score                                                                                  | Site EUI<br>(kBtu/ft²) +                                      | Source EUI<br>(kBtu/ft²) +                                                     |
| M<br>Upload<br>properti<br>spreads<br>be done<br>use det<br>meter o<br>Downlo<br>or creat | fanage Portf<br>and/or update mi<br>ies at once using<br>sheet if you are a<br>to create new pr<br>ails, create meter<br>consumption data. | Tolio<br>ultiple<br>an Excel<br>pro. This can<br>roperties, add<br>rs and add<br>urtfolio to Excel<br>aload. |                                                                                |                                                                                                    |                                                                                                    |                                                               |                                                                                |
| Set a phelp m                                                                             | portfolio baseline<br>neasure progress.                                                                                                    | and/or target to                                                                                             |                                                                                |                                                                                                    |                                                                                                    |                                                               |                                                                                |
| Add san<br>Up to fir<br>populat                                                           | mple properties to<br>ve sample proper<br>ed data will be ac                                                                               | o your account.<br>rties with pre-<br>dded to your                                                           |                                                                                |                                                                                                    |                                                                                                    |                                                               |                                                                                |

B. Select your property type, number of buildings that are part of your property, and construction status, then click "Get Started."

| erties co<br>lings. Sin<br>monitorir | a Property: Let's Get Started!<br>me in all shapes and sizes, from a leased space in a large office building, to a K-12 school with a pool, to a la<br>ce there are so many choices, Portfolio Manager can walk you through getting your property up and running,<br>ng your energy usage and pursue recognition!                                                                                                    | arge medical complex with lots of<br>When you're done, you'll be ready to                                                                                                    |
|--------------------------------------|----------------------------------------------------------------------------------------------------|----------------------------------------------------------------------------------------------------|
| CME-<br>ANK                          | Your Property Type<br>We'll get into the details later. For now, overall, what main purpose does your property serve?<br>Multifamily Housing<br>Learn more about Property Types.                                                                                                    | Tip<br>To set up a property, you'll need<br>information such as gross floor area and<br>operating hours.                                                                                                    |
| 2                                    | Your Property's Buildings How many physical buildings do you consider part of your property?   None: My property is part of a building  One: My property is a single building  More than One: My property includes multiple buildings (Campus Guidance) How many?                                                                                                    | Tip<br>Not sure what kind of property you are?<br>Because we focus on whole building<br>benchmarking, you want to select the<br>property type that best reflects the<br>activity in the majority of your building.<br>Don't worry if you have other tenants with<br>different business types, just select the<br>main activity.                                                                                                    |
| $\boldsymbol{\lambda}$               | Your Property's Construction Status Is your property already built or are you entering this property as a construction project that has not yet been completed?  Existing: My property is built, occupied and/or being used. I will be using Portfolio Manager to track energy/water consumption and, perhaps, pursue recognition. Design Project: My property is in the conceptual design phase (pre-construction); I will be using Portfolio Manager to evaluate the energy efficiency of the design project. Test Property: This is not a real property. I am entering it to test features, or for other purposes such as training. | You may want to enter a property into<br>Portfolio Manager that isn't actually a<br>"real" property, either to familiarize<br>yourself with features or maybe to train<br>other people. By telling us this a "Test"<br>property, we can give the option of<br>including this property in your portfolio-<br>level metrics, charts and table or not,<br>depending what your needs are. This<br>can be configured on your <u>Account</u><br><u>Settings</u> . |
|                                      | Get Started!                                                                                                    | <u>Seung</u> .                                                                                                    |

C. Enter your property service address as found on your National Grid bill, Year Built, Gross Floor Area and Occupancy percentage, then click "Continue."

| Portfo                                                           | R <sup>®</sup> Welcome National Grid Web Services: <u>Acco</u>                                                                                                    | unt Settings   Notifications <sup>120</sup>   Contacts   Help   Sign Ou                                               |
|------------------------------------------------------------------|----------------------------------------------------------------------------------------------------|----------------------------------------------------------------------------------------------------|
| Set Up a Prop<br>Tell us a little bit more abor                  | erty: Basic Property Information<br>ut your property, including a name that you will use to look up your property and its addr                                                                                            | ess.                                                                                                    |
| About Your Prop                                                  | erty                                                                                                    | 🕖 Тір                                                                                                    |
| Name:                                                            | * Test Customer                                                                                                    | The name you choose for your property<br>does not have to be unique. But, it may                                      |
| Country:                                                         | * United States                                                                                                    | make it easier for you to work with<br>properties in your portfolio if you do not<br>use the same (or similar) names. |
| Street Address:                                                  | * One Metro Tech Center                                                                                                    |                                                                                                    |
| City/Municipality:                                               | * Brooklyn                                                                                                    | Please Note: Street address<br>must match the service<br>address found on your                                        |
| State/Province:                                                  | * New York                                                                                                    | National Grid bill.                                                                                                   |
| Postal Code:                                                     | * 11201                                                                                                    |                                                                                                    |
| Year Built                                                       | * 2008                                                                                                    |                                                                                                    |
| Gross Floor Area:                                                | * 70,000 Sq. Ft. ▼ ■ Temporary Value<br>Gross Floor Area (GFA) is the total property floor area, measured from the principal exterior<br>surfaces of the building(s). Do not include parking. Details on what to include. |                                                                                                    |
| Irrigated Area:                                                  | Sq. Ft. V                                                                                                    |                                                                                                    |
| Occupancy:                                                       | * 100 🔻 %                                                                                                    |                                                                                                    |
|                                                                  |                                                                                                    | 🗾 Тір                                                                                                    |
| Do any of these                                                  | apply?                                                                                                    | Answering these simple questions will<br>help us guide you in entering your<br>property correctly.                    |
| My property has a My property has a                              | gy consumption includes parking areas<br>heated swimming pool<br>ne or more retail stores                                                                                                    |                                                                                                    |
| <ul> <li>My property has o</li> <li>My property has n</li> </ul> | ne or more restaurants/cafeterias<br>ursing/assisted care units                                                                                                    |                                                                                                    |
| Back                                                             | Continue                                                                                                    |                                                                                                    |

D. Select the appropriate Building Use from the list and complete the required fields, then click "Add Property."

| et up a Property:<br>sed on what you/ve told us so fi                                                                                                    | How is it us                                                                                                    | ed?<br>as set up your prope                                                                                                    | ty. Fill in the tables below                                                                                                    | to provide more deta                                                                                                    | alied information on h                                                                                                    | ow your prop                                                                                                    |
|----------------------------------------------------------------------------------------------------|----------------------------------------------------------------------------------------------------|----------------------------------------------------------------------------------------------------|----------------------------------------------------------------------------------------------------|----------------------------------------------------------------------------------------------------|----------------------------------------------------------------------------------------------------|----------------------------------------------------------------------------------------------------|
| sed.                                                                                                    |                                                                                                    |                                                                                                    |                                                                                                    |                                                                                                    |                                                                                                    |                                                                                                    |
| Basic Information                                                                                                    |                                                                                                    |                                                                                                    |                                                                                                    |                                                                                                    |                                                                                                    |                                                                                                    |
| Name:                                                                                                    | Test Customer                                                                                                    |                                                                                                    | Country:                                                                                                    | US                                                                                                    |                                                                                                    |                                                                                                    |
| Property Type:                                                                                                    | Muthamity Housing                                                                                                    |                                                                                                    | Address:                                                                                                    | One Metro 1<br>Brooklyn, N                                                                                                    | Tech Center<br>V 11201                                                                                                    | El Map It                                                                                                    |
| Year Built                                                                                                    | 2008                                                                                                    |                                                                                                    |                                                                                                    | 1.71.577903.00                                                                                                    |                                                                                                    |                                                                                                    |
| Property consists of:                                                                                                    | 0 building                                                                                                    |                                                                                                    |                                                                                                    |                                                                                                    |                                                                                                    |                                                                                                    |
|                                                                                                    |                                                                                                    |                                                                                                    |                                                                                                    |                                                                                                    |                                                                                                    | Ed                                                                                                    |
|                                                                                                    |                                                                                                    |                                                                                                    | Add Anoth                                                                                                    | er Type of Use                                                                                                    |                                                                                                    |                                                                                                    |
|                                                                                                    |                                                                                                    |                                                                                                    |                                                                                                    |                                                                                                    |                                                                                                    |                                                                                                    |
| ligibility for an ENERGY STAR<br>2 units or more per building<br>20 units or more per proper<br>Greater than 75% occupant<br>Communities of single-family ho<br>ing as the single-family ho<br>ing spece in each unit (includi                                                                                                    | score and certification<br>(<br>ty/campus<br>C/<br>by homes are not eligib<br>mes are less than 25%<br>Include all buildings th<br>iss Floor Area should in<br>ray occupied and uncou                                                                                                    | for Multifamily prope<br>le. If your property is<br>a of the total GFA.<br>at are part of the mult<br>holude all fully-enclos                                                                                                    | rites:<br>a mix of multifemily and si<br>itamily property, including<br>led space within the outsid<br>common areas (e.g. lobbi                                                                                                    | ngle-family homes, b<br>any separate manag<br>é surfaces of the ext<br>s., offices, communit                                                                                                    | he property would still<br>ement offices or othe<br>erfor weils of the built<br>by rooms, common kil                                                                                                    | i be eligible a<br>r buildings th<br>ding(s) includ<br>ichens, fitness                                                                                                    |
| Igibility for an ENERGY STAR<br>2 units or more per building<br>20 units or more per proper<br>Greater than 75% occupant<br>Communities of single-family<br>long as the single-family ho<br>reas. Floor Area (GFA) should<br>ung space in each unit (Includi)<br>soms, Indoor pools), halways, s<br>pen air stailweils, breezeways<br>Property Use Detail                                                                                                    | score and certification<br>(h)<br>(b)(campus<br>C)<br>(b) hames are not eligib<br>mes are less than 25%<br>(notude all buildings than<br>ser Floor Area should in<br>ng occupied and unoo<br>stainvells, elevator she<br>(and other similar area                                                                                                    | for Muttfamily prope<br>le. If your property is<br>of the total GPA.<br>at are part of the mult<br>roube all full-enclose<br>upled units), interior<br>fis, connecting condi-<br>is that are not fully-et<br>Value                                                                                                    | rites;<br>a mix of multifemily and si<br>itentity property, including<br>ad space within the outdo<br>common areas (e.g. lobbit<br>cors between outdoings, sto<br>nclosed should not be inclu                                                                                                    | ngle-family homes, ti<br>any separate manage<br>surfaces of the ext<br>es, offices, communit<br>rage areas, and mer<br>ided in the GFA.                                                                                                    | he property would sti<br>ement offices or othe<br>erfor wells of the built<br>by rooms, common kit<br>charrical space such (<br>unranit As Of                                                                                                    | i be eligible a<br>er buildings thi<br>ding(s) includ<br>tohens, fitness<br>as a boller roo<br>Tempora<br>Value                                                                                              |
| Igibility for an ENERGY STAR<br>2 units or more per building<br>20 units or more per building<br>20 units or more per building<br>20 units or more per building<br>20 units or more per building<br>ing species in each unit (includi<br>communities of single-family ho<br>ing specie in each unit (includi<br>coms, indoor pools), haliways, i<br>pen al: stairweits, breezeways<br>Property Use Detail<br><b>6</b> Groce Floor Area                                                                                                    | score and certification<br>tylicampus<br>C/<br>y homes are not eligib<br>intes are less than 25%<br>include all buildings thi<br>ass Filoor Area should i<br>ng occupied and unoo<br>stainvella, elevator sne<br>and other similar area                                                                                                    | for Multifemily proper<br>le. If your property is<br>or the total GFA.<br>at are part of the multi-<br>cuide all fully-enclose<br>upded unity, interior<br>fas, connecting condi-<br>as that are not fully-en-<br>Value<br>* [70,000]                                                                                                    | rites:<br>a mix of multifamily and si<br>ifamily property, including<br>led space within the outsid<br>common areas (e.g. lobbi<br>lors between buildings, sto<br>notosed should not be inclu-                                                                                                    | ngle-family homes, b<br>any separate manag<br>e surfaces of the ext<br>s. offices, communit<br>rage areas, and mero<br>ided in the GFA.                                                                                                    | he property would stil<br>ement offices or othe<br>enfor wells of the built<br>yrooms, common kil<br>chenical space such a<br>urrant As Of<br>112008                                                                                                    | i be eligible a<br>er buildings thi<br>ding(s) includ<br>tohens, fitness<br>as a boiler roo<br>Value                                                                                                    |
| Igiolity for an ENERGY STAR<br>2 units or more per building<br>20 units or more per proper<br>Greater than 75% occupant<br>Communities of single-family ho<br>moss Floor Area (GFA) should<br>ing space in each unit (includi)<br>soms, indoor pools), halways, s<br>jopen dir staliweils, breezeways<br>Property Use Detail<br>Gross Floor Area<br>Total Number of Resident                                                                                                    | score and certification<br>(victampus<br>C)<br>(v) homes are not eligib<br>mes are less than 25%<br>Include all buildings this<br>schoor Area schoold in<br>ng occupied and unco<br>stainwells, elevator sne<br>, and other similar area                                                                                                    | for Mutifamily prope<br>le. If your property is<br>of the total GFA.<br>at are part of the mult<br>roubed all full-enclose<br>upled units), interior<br>fac, connecting condi-<br>is that are not fully-et<br>Value<br>* [70,000                                                                                                    | rites:<br>a mix of multifamily and si<br>itentily property, including<br>ad space within the outsid<br>common areas (e.g. lobbit<br>ors between outsidings, sto<br>nciosed should not be incl.                                                                                                    | ngle-family homes, t<br>any separate manag<br>sundaces of the ext<br>es, offices, communit<br>rage areas, and met<br>ded in the GFA.                                                                                                    | he property would sti<br>ement offices or othe<br>erfor wells of the bull<br>by rooms, common ki<br>charical space such of<br>unrant As Of<br>HI2008                                                                                                    | I be sigle a<br>routdings th<br>ding's includ<br>tohens, fitness<br>as a boiler roo<br>Tampors<br>Value                                                                                                    |
| Igiolity for an ENERGY STAR<br>2 units or more per building<br>20 units or more per proper<br>Greater than 75% occupan<br>Communities of single-famil-<br>ing as the single-famil-<br>ing as the single-famil-<br>ing as the single-famil-<br>ing spece in each unit (includi-<br>ving spece in each unit (includi-<br>ones, indoor pools), hailways ;<br>ipon all stainvells, breezeways<br>Property Use Detail<br>Gross Floor Area<br>Total Number of Residenti-<br>tions and an another of Residenti-<br>tions and another of Residenti-<br>tions and another of Residenti-<br>another of Residenti-<br>another of Re     | score and certification<br>(h)<br>(b)<br>(c)<br>(c)<br>(c)<br>(c)<br>(c)<br>(c)<br>(c)<br>(c)<br>(c)<br>(c                                                                                                    | for Muttfamily property is<br>a if your property is<br>of the total GFA.<br>at are part of the multi-<br>cuble all fully-enclose<br>upled units), interior<br>tas, connecting confid<br>as that are not fully-en-<br>Value<br>* [70,000                                                                                                    | rites:<br>a mix of multifamily and si<br>itamily property, including<br>ied space within the autoid<br>common areas (e.g. lobid)<br>lors between buildings, sto<br>nclosed should not be inclu<br>                                                                                                    | ngle-family homes, t<br>any separate manag<br>esurfaces of the ext<br>es, offices, communit<br>rage areas, and mer<br>uded in the GFA.                                                                                                    | he property visual stil<br>ement offices or othe<br>erior visits of the built<br>by rooms, common kit<br>chanical space such /<br>unrent Ac Of<br>Hi2008                                                                                                    | i be eligible a<br>er buildings thi<br>dingisi includ<br>tohens, tiness<br>as a boller roo<br>Tempores<br>Value                                                                                              |
| Igiolity for an ENERGY STAR<br>2 units or more per building<br>20 units or more per proper<br>Greater than 75% occupant<br>Communities of single-family ho<br>ross Floor Area (GFA) should<br>run not contain living units. Gre<br>ring space in each unit (includi<br>porms, indoor pools), halweys, s<br>jopen dir stelweits, breezeways<br>Property Use Detail<br>Conce Floor Area<br>Conce Floor Area<br>Total Number of Residential Liv-<br>rice Batting (1-4 stories)<br>Number of Residential Liv                                                                                                    | score and certification<br>(tylcampus<br>C)<br>by homes are not eligib<br>mes are less than 25%<br>Include all buildings this<br>schoor Area schould in<br>ng occupied and undoo<br>stainveils, elevator she<br>c, and other similar area<br>distribution and other similar area<br>distribution and the school<br>that Living Units in a Low-<br>ving Units in a Mid-                                                                                                    | for Multifemily property is<br>of the total GPA.<br>at are part of the multi-<br>enclude all fully-enclose<br>subled units). Intertion<br>fits, connecting confid<br>s that are not fully-en-<br>value<br>* [70,000                                                                                                    | rites:<br>a mix of multifamily and si<br>family property, including<br>as space within the outsid<br>common areas (e.g. lobbit<br>cris between outsidings, sto<br>crissed should not be including<br>Big, Ft.<br>Use a d<br>Use a d                                                                                                    | ngle-family homes, t<br>any separate manage<br>surfaces of the ext<br>es, offices, communit<br>rage areas, and met<br>ded in the GFA.                                                                                                    | he property would stil<br>ement offices or othe<br>erforwalls of the bulk<br>by rooms, common kil<br>chanical space such of<br>unrant Ac Of<br>MI2008                                                                                                    | li be siglole a<br>er outdings thi<br>dingist includ<br>tohens, finess<br>as a boller roc<br>Tempors<br>Value                                                                                                |
| Igiolity for an ENERGY STAR<br>2 units or more per building<br>20 units or more per proper<br>Greater than 75% occupant<br>Communities of single-family ho<br>iross Floor Area (GRA) should it<br>irog space in each unit (includi-<br>sorst, indoor pools), halways, si-<br>joen air stailweits, breezeways.<br>Property Use Detail<br>Conson Floor Area<br>Total Number of Recidentia Lin-<br>rice Satting (1-4 ctories)<br>Number of Recidentia Lin-<br>rice Satting (6-8 ctories)<br>Number of Recidentia Lin-<br>Number of Recidentia Lin-                                                                                                    | score and certification<br>(vitampus<br>c)<br>(v) homes are not eligite<br>mes are not eligite<br>mes are less than 29%<br>(v) homes are not eligite<br>(v) homes are not eligite<br>(v) homes are not                                              | for Multifemily property is of the total GFA. It your property is of the total GFA. It are part of the multi- neclude all fully-enclos upled units). Interfor ts, connecting conditions that are not fully-enclose  Value  * [70,000                                                                                                    | rites:<br>a mix of multifemily and si<br>itentity property, including<br>ad space within the autoid<br>common areas (e.g. Jobbi<br>common areas (e.g. Jobbi<br>c | ngle-family homes, t<br>any separate manag<br>e surfaces of the exit<br>surfaces of the exit<br>rage areas, and met<br>ded in the GFA.                                                                                                    | he property would sti<br>ement offices or othe<br>prior wells of the bulk<br>thenical space such of<br>unrant As: Of<br>H12005 ()<br>H12005 ()<br>H                                                                | li be eligible a<br>r buildings thi<br>ding(s) include<br>ss a boller roo<br>Value<br>G<br>G<br>G<br>G<br>G<br>G<br>G<br>G<br>G<br>G<br>G<br>G<br>G<br>G<br>G<br>G<br>G<br>G<br>G                            |
| Igiolity for an ENERGY STAR<br>2 units or more per building<br>20 units or more per proper<br>Greater than 75% occupant<br>Communities of single-family ho<br>ross Floor Area (GFA) should<br>un not contain living units. Gre<br>ving space in each unit (includi<br>ports, indoor pools), halways, s<br>jopen dir stelweits, brezzeways<br>Property Use Detail<br>Conso Floor Area<br>Total Number of Residential Living<br>rise Setting (1-4 stories)<br>Number of Residential Living<br>rise Setting (10 or more of<br>Number of Residential Living)<br>Number of Residential Living<br>Number of Residential Living<br>Number of                        | score and certification<br>(victampus<br>C)<br>(v) homes are not eligib<br>mes are less than 25%<br>(v) homes are not eligib<br>mes are less than 25%<br>(v) homes are should in<br>ng occupied and undo<br>stainveils, elevator she<br>() and other similar are<br>distributed and undo<br>stainveils, elevator she<br>() and other similar are<br>distributed and undo<br>stainveils, elevator she<br>table Living Units<br>() and other similar are<br>distributed and should<br>ving Units in a Low-<br>ving Units in a High-<br>dones)                                                                                                    | for Multifemily property is<br>of the total GPA.<br>et are part of the multi-<br>enclose all fully-enclose<br>subled units). Intertion<br>fits, connecting confid<br>s that are not fully-en-<br>velue<br>(                                                                                                    | rites:<br>a mix of multifamily and si<br>family property, including<br>as space within the outsid<br>common areas (e.g. lobbit<br>cris between outsidings, sto<br>crissed should not be including<br>Big. Ft. V<br>Big. Ft. V<br>Use a d<br>Big. Use a d<br>Big. Use a d                                                                                                    | ngle-family homes, t<br>any separate manage<br>surfaces of the ext<br>es, offices, communit<br>rage areas, and meto<br>ded in the GFA.                                                                                                    | he property would still<br>ement offices or othe<br>erforwalls of the bulk<br>brooms, common kill<br>chanical space such of<br>unrant Ac Of<br>MI2008<br>MI2008 MI2008 MI2008 MI2008 MI2008 MI2008 MI2008 MI2008 MI2008 MI2008 MI2008 MI2008 MI2008 MI2008 MI2008 MI2008 MI2008 MI2008 MI2008 MI2008 MI2008 MI2008 MI2008 MI2008 MI2008 MI2008 MI2008 MI2008 MI2008 MI2008 MI2008 MI2008 MI2008 MI                                                                                                    | li be sigble a<br>routdings th<br>dinjst includ<br>tohers, these<br>s a boller for<br>Value<br>G<br>G<br>G<br>G<br>G<br>G<br>G<br>G<br>G<br>G<br>G<br>G<br>G<br>G<br>G<br>G<br>G<br>G<br>G                   |
| Igiolity for an ENERGY STAR<br>2 units or more per building<br>30 units or more per proper<br>Greater than 75% occupant<br>Communities of single-family ho<br>wass Floor Area (GFA) should 1<br>wing space in each unit (includio<br>and, indoor pools), hailways ;<br>ippen all stainvells, breezeways<br>Property Use Detail<br>Gross Floor Area<br>Total Number of Residential LM<br>rice Satting (I-4 stories)<br>Number of Residential LM<br>rice Satting (I-4 stories)<br>Number of Residential LM<br>rice Satting (I-4 stories)<br>Number of Residential LM<br>rice Satting (I-6 stories)<br>Number of Residential LM<br>rice Satting (I-6 stories)<br>Number of Residential LM<br>rice Satting (I-6 stories)                                                                                                    | score and certification<br>(victampus<br>C)<br>(v) homes are not eligitis<br>mes are not eligitis<br>mes are less than 28%<br>(v) homes are not eligitis<br>ser less than 28%<br>(v) homes are not eligitis<br>(v) homes are not eligitis<br>(v)                                                    | for Multifemily property is of the total GFA.  It your property is of the total GFA.  It are part of the multi- coulde all fully-encloss upled units), interior  Velue                                                                                                    | rites:<br>a mix of multifemily and si<br>itentity property, including<br>ied space within the autsid<br>common areas (e.g. Jobbi<br>common areas (e.g. Jobbi<br>common areas (e.g. Jobi<br>common areas (e.g. Jobi<br>common areas (e.g. Jobi<br>com | ngle-family homes, ti<br>any separate manage<br>esurfaces of the ext<br>s, offices, communit<br>inded in the GFA.                                                                                                    | he property would stil<br>ement offices or othe<br>erior wells of the built<br>by rooms, common kit<br>chanical space such i<br>diana the built<br>diana the built<br>diana the bui                                                                                                    | i be eligible a<br>er buildings thi<br>ding(s) includ<br>tohens, these<br>sa a boller roo<br>Tempore<br>Value<br>G<br>G<br>G<br>G<br>G<br>G<br>G<br>G<br>G<br>G<br>G<br>G<br>G<br>G<br>G<br>G<br>G<br>G<br>G |
| Igiolity for an ENERGY STAR<br>2 units or more per building<br>20 units or more per proper<br>Greater than 75% occupant<br>Communities of single-family ho<br>reass Floor Area (GFA) should<br>units of a single-family ho<br>reass Floor Area (GFA) should<br>ing space in each unit (includi)<br>soms, indoor pools), halways, s<br>jopen dir Staliweils, breezeways<br>Property Use Detail<br>Gross Floor Area<br>Total Number of Residential LM<br>rice Setting (1-4 ctories)<br>Number of Residential LM<br>rice Setting (10 or more of<br>Number of Bedrooms<br>Resident Population Type                                                                                                    | score and certification<br>(victampus<br>C)<br>by homes are not eligib<br>mes are less than 25%<br>Include all buildings this<br>schoor Area schauld in<br>ng occupied and undo<br>stainvells, elevator she<br>stainvells, elevator she<br>stainvells, elev                                     | for Mutifamily property is<br>of the total GPA.<br>at are part of the multi-<br>notice all fully-enclose<br>tupled units), interior<br>fits, connecting confid<br>s that are not fully-et<br>value<br>Value<br>Value<br>(                                                                                                    | rites:<br>a mix of multifamily and si<br>family property, including<br>ad space within the outsid<br>common areas (e.g. lobbit<br>cris between outsidings, sto<br>closed should not be including<br>Big Pt.<br>Use a d<br>Use a d<br>Use a d<br>Use a d                                                                                                    | ngle-family homes, t<br>any separate manage<br>surfaces of the ext<br>esurfaces of the ext<br>s, offices, communit<br>rege areas, and met<br>ded in the GFA.                                                                                                    | he property would stil<br>ement offices or othe<br>erfor wells of the bulk<br>by rooms, common kil<br>charical space such (<br>micros )<br>Micros )<br>Micro )<br>Micros )<br>Micros )<br>Micro )<br>Micro )<br>Micro )<br>Micros )<br>Micros )<br>Mic | li be eligible a<br>er outdings thi<br>dinjst includ<br>ichers, fitness<br>sa a boller roc<br>Value<br>G<br>G<br>G<br>G<br>G<br>G<br>G<br>G<br>G<br>G<br>G<br>G<br>G<br>G<br>G<br>G<br>G<br>G<br>G           |
| Igiolity for an ENERGY STAR<br>2 units or more per building<br>30 units or more per pougen<br>Greater than 75% occupant<br>Communities of single-family ho<br>arcss Floor Area (GFA) should in<br>arror of contained hiting units. Gre<br>ving space in each unit (including<br>coms, indoor pools), halways, i<br>joen all stativietis, breazeways<br>Property Use Detail<br>Cross Floor Area<br>Total Number of Residential<br>Number of Residential Livite Satting (1-4 stories)<br>Number of Residential Livites Esting (1-4 stories)<br>Number of Residential Livites Esting (1-6 stories)<br>Number of Residential Livites Esting (10 or more of<br>Number of Bedrooms<br>Resident Population Type<br>Government Bubeldized i                                                                                                    | score and certification<br>(s)<br>(b) Campus<br>Cy<br>(b) homes are not eligits<br>mes are not eligits<br>mes are iess than 25%)<br>(b) homes are not eligits<br>instances, eligits and undo<br>as Floor Area should in<br>ng occupied and undo<br>sist floor Area should in<br>ng occupied and undo<br>sist floor Area should in<br>the should be and the<br>should be a should be<br>the should be a should be<br>ving Units in a Low-<br>ving Units in a Mid-<br>ving Units in a High-<br>dorlec)<br>a<br>Housing                                                                                                    | for Multifamily property is of the total GPA.  at are part of the multi- color all fully-enclos upled units), interior  Value  Value  Value  Using control fully-enclos  Label Color Color                                                                                                    | rites:<br>a mix of multifemily and si<br>itemily property, including<br>designed within the oution<br>common areas (e.g., lobbi-<br>lors between buildings, sto-<br>closed should not be inclu-<br>(So, Pt.<br>Use a d<br>Use a d<br>Use a d<br>Use a d                                                                                                    | ngle-family homes, 5<br>any separate manage<br>esurfaces of the ext<br>esurfaces of the ext<br>esurfaces, communit<br>rege areas, and reco<br>used in the GFA.<br>efault 1<br>efault 1<br>efau | he property visual stil<br>ement offices or othe<br>srior visits of the bull<br>by rooms, common kit<br>denical space such /<br>visits of the bull<br>visits of the bull<br>visits of the                                                                                                    | li be eligible a<br>er buildings thi<br>dingisi includ<br>tchens, finese<br>sa a boler roc<br>Value<br>G<br>G<br>G<br>G<br>G<br>G<br>G<br>G<br>G<br>G<br>G<br>G<br>G<br>G<br>G<br>G<br>G<br>G<br>G           |
| Igiolity for an ENERGY STAR<br>2 units or more per building<br>20 units or more per proper<br>Greater than 75% occupant<br>Communities of single-family ho<br>moss Floor Area (GFA) should in<br>any not contain lying units. Gre<br>direspece in each unit (includ)<br>borns, indoor pools), halways, s<br>joen eir statiwells, breezeways<br>Property Uce Detail<br>Gross Floor Area<br>Total Number of Residential Liv<br>rice Satting (1-4 stories)<br>Number of Residential Liv<br>rice Satting (16 stories)<br>Number of Residential Liv<br>rice Satting (10 or more of<br>Resident Population Type<br>Government Bubeldized J<br>Number of Laundry Hook                                                                                                    | score and certification<br>(victampus<br>C)<br>(v)<br>(v) homes are not eligib<br>mes are less than 25%<br>Include all buildings this<br>schoor Area schould in<br>ng occupied and unco<br>stainveils, elevator she<br>a and other similar area<br>list Living Units<br>is a Living Units<br>ving Units in a Low-<br>ving Units in a Nid-<br>ving Units in a Nid-<br>ving Units in a High-<br>dories)<br>a<br>Housing<br>is a                                                                                                    | for Multifamily property is<br>of the total GFA.<br>at are part of the multi-enclose<br>supled units). Interior<br>fits, connecting condi-<br>iss that are not fully-enclose<br>supled units). Interior<br>fits, connecting condi-<br>sis that are not fully-enclose<br>we have a support of the multi-<br>section of the multi-enclose<br>fits of the multi-enclose<br>fits o | rites:<br>a mix of multifamily and si<br>itentity property, including<br>ad space within the outsid<br>common arreas (e.g. lobbit<br>common arreas (e.g. lobbit<br>common arreas (e.g.             | ngle-family homes, t<br>any separate manage<br>surfaces of the ext<br>rage areas, and met<br>ided in the GFA.                                                                                                    | he property would still<br>ement offices or othe<br>storwells of the bull<br>by rooms, common kill<br>therical space such of<br>MI2008 MI<br>MI2008 MI<br>MI<br>MI2008 MI<br>MI<br>MI<br>MI2008 MI<br>MI<br>MI<br>MI<br>MI<br>MI<br>MI<br>MI<br>MI<br>MI<br>MI<br>MI<br>MI<br>M                                                                                                    | l be sigle s<br>rouldings thi<br>ding's includ<br>tohens, fitness<br>s a boiler roo<br>Value<br>G<br>G<br>G<br>G<br>G<br>G<br>G<br>G<br>G<br>G<br>G<br>G<br>G<br>G<br>G<br>G<br>G<br>G<br>G                  |
| Igiolity for an ENERGY STAR<br>2 units or more per building<br>20 units or more per progen<br>Greater than 75% occupano<br>Communities of single-family ho<br>ross Floor Area (GFA) should in<br>y not contain living units. Gre<br>ving space in each unit (including<br>space) in each unit (including<br>space) in each unit (including<br>including (including) in the spatial (including)<br>including (including) including (including)<br>Government Bubolding (including)<br>Number of Laundry Hook<br>Area(s)                                                                                                    | score and certification<br>(s)<br>(b) Campus<br>(c)<br>(c)<br>(c)<br>(c)<br>(c)<br>(c)<br>(c)<br>(c)<br>(c)<br>(c)                                                                                                    | for Multifamily property is of the total GFA.  at are part of the multi-enclose and fully-enclose and fully-enclose and                                                                                                    | rites:<br>a mix of multifamily and si<br>family property, including<br>ard space within the outsid<br>common areas (e.g. lobbi<br>crisies should not be including<br>(Bq. Pt. )<br>(Bq. Pt. )<br>Use a d<br>Use a d<br>Use a d<br>Use a d                                                                                                    | ngle-family homes, t<br>any separate manage<br>surfaces of the ext<br>es, offices, communit<br>rage areas, and mec<br>ded in the GFA.                                                                                                    | he property would stil<br>ement offices or othe<br>erforwells of the bulk<br>by rooms, common ki<br>dharical space such (<br>militados) (<br>militados) (                                                                                                    | l be eligible a<br>er buildings ih includ<br>itchens, titness<br>as a boller roc<br>Visitue<br>G<br>G<br>G<br>G<br>G<br>G<br>G<br>G<br>G<br>G<br>G<br>G<br>G<br>G<br>G<br>G<br>G<br>G<br>G                   |
| Igiolity for an ENERGY STAR<br>2 units or more per building<br>30 units or more per progen<br>Greater than 75% occupant<br>Communities of single-family ho<br>areas Floor Area (GFA) should 1<br>ung as the single-family ho<br>areas Floor Area (GFA) should 1<br>areas Floor Area (GFA) should 1<br>areas Floor Area (GFA) should 1<br>areas Floor Area (GFA) should 1<br>areas Floor Area (GFA) should 1<br>areas Floor Area (GFA) should 1<br>areas Floor Area (GFA) should 1<br>areas Floor Area (GFA)<br>areas Floor Area<br>areas floor Areas<br>building (GFA) storator<br>areas floor Areas<br>building (GFA) storator<br>areas floor Areas<br>building (GFA) storator<br>areas floor Areas<br>building (GFA) storator<br>areas floor Areas<br>building (GFA) storator<br>building (GFA) storator<br>building (GFA) sto | score and certification<br>(victampus<br>C)<br>(v) homes are not eligits<br>mes are not eligits<br>mes are less than 25%<br>(v) homes are not eligits<br>mes are less than 25%<br>(v) homes are not eligits<br>and constraints and undo<br>stanvella, elicitato and undo<br>stanvella, elicitato and undo<br>stanvella, elicitato and undo<br>stanvella, elicitato and undo<br>stanvella, elicitato<br>stanvella, elicitato | for Multifamily property is<br>of the total GFA.<br>at are part of the multi-<br>noide all fully-enclose<br>subide units), interior<br>its, connecting condi-<br>es that are not fully-et<br>value                                                                                                    | rites:<br>a mix of multifemily and si<br>femily property, including<br>designed within the outdoor<br>common areas (e.g. Jobbi<br>inclosed should not be inclu-<br>(Sq. Pt. V<br>Use a d<br>Use a d<br>Use a d<br>Use a d<br>Use a d                                                                                                    | ngle-family homes, 5<br>any separate manage<br>surfaces of the ext<br>surfaces of the ext<br>surfaces, and mex<br>uded in the GFA.                                                                                                    | he property vacuid stil<br>ement offices or othe<br>erior wells of the built<br>by rooms, common kit<br>dhanical space such i<br>wirrant Ac Of<br>Hi2008 ()<br>Hi2008 ()<br>Hi2008 (                                                                      | i be eligible a<br>er buildings thi<br>dingis i includ<br>tohens, tiness<br>sa a boller roc<br>Value<br>G<br>G<br>G<br>G<br>G<br>G<br>G<br>G<br>G<br>G<br>G<br>G<br>G<br>G<br>G<br>G<br>G<br>G<br>G          |

### STEP 3: How to connect your EPA Portfolio Manager account to National Grid, and share your Property with National Grid

To begin the data sharing process a building owner or property manager or consultants must:

- Create an account in the ENERGY STAR EPA Portfolio Manager site.
- Submit a data sharing request in the ENERGY STAR EPA Portfolio Manager site and select National Grid Web Services

#### **Connect with National Grid:**

1) Check if National Grid is already a contact.

• Click on Contacts in the upper right corner of the MyPortfolio page. On the My Contacts page, check if National Grid Web Services is listed as Connected.

| ENERGY STAR                                                  | ortfolio                                                                                                    | Manag                                                                                       | ler®                                                                                       | Welcome NG Test Property Manager2: <u>Account Sett</u>                                                                                                    | ings   Notifications <sup>60</sup>   <u>Contacts</u>   <u>Help</u>   <u>Sign Out</u>                                     |
|--------------------------------------------------------------|----------------------------------------------------------------------------------------------------|---------------------------------------------------------------------------------------------|--------------------------------------------------------------------------------------------|----------------------------------------------------------------------------------------------------|----------------------------------------------------------------------------------------------------|
| MyPortfolio                                                  | Sharing                                                                                                    | Reporting                                                                                   | Recognition                                                                                |                                                                                                    |                                                                                                    |
| This is where<br>Registered A<br>and you can<br>accounts and | a you keep track of yourchitects, or others we share your properties disending a connection there is the bare is the bare is t | ur contacts and/or<br>ith whom you shar<br>& reports with any<br>in request.<br>Add Contact | organizations (i.e<br>e information). You<br>y of your <i>connect</i> e<br>dd Organization | . people or companies associated with your proper<br>u can add anyone as a contact, regardless of whet<br>ed contacts. You can "connect" to other Portfolio M | ties such as Professional Engineers,<br>her they have a Portfolio Manager account<br>anager users by searching for their |
|                                                              | Name                                                                                                    |                                                                                             | <b>♦</b> Org                                                                               | panization +                                                                                                    |                                                                                                    |
| W                                                            | NG Test Property<br>Commercial Real I                                                                                                    | <u>Management Co.</u><br>Estate                                                             | NG                                                                                         | Management Co.                                                                                                    |                                                                                                    |
|                                                              | National Grid Web<br>Web Services) @<br>Bench Marking We                                                                                                    | b Services (Nation<br>Connected<br>b Services                                               | nal Grid                                                                                   | ional Grid                                                                                                    |                                                                                                    |
| St                                                           | nare Edit Delete                                                                                                    | Add Contact A                                                                               | dd Organization                                                                            |                                                                                                    |                                                                                                    |

- 2) If National Grid is connected, go to Step B below. If not:
  - Click Add Contact.
  - To search for National Grid, enter "National Grid Web Services"
  - Click Search.
  - From the list, locate "National Grid Web Services," then click "Connect".

#### Search Results

The results of your search are listed below. Clicking "Connect" will send a request to the person asking them to confirm your request to add them as your contact. If they accept, you will see them listed as a connected contact in your address book. If they do not accept, or have not accepted yet, you will see them as an unconnected contact in your address book. Connecting with contacts will make it easier to share property information within Portfolio Manager.

| Your Sear                              | ch Criteria                         | (ee) National Grid Web Services<br>Bench Marking Web Services with National Grid | Connect    |
|----------------------------------------|-------------------------------------|----------------------------------------------------------------------------------|------------|
| Name:                                  | National Grid Web Services          | 74 44 Page 1 of 1 P> FI 50 V                                                     | 1 - 1 of 1 |
| Organization                           |                                     |                                                                                  |            |
| Userp                                  |                                     |                                                                                  |            |
| al Address                             | K.                                  |                                                                                  |            |
|                                        | Search                              |                                                                                  |            |
|                                        |                                     |                                                                                  |            |
| Tip                                    |                                     |                                                                                  |            |
| Can't find what yo<br>search criteria. | are looking for? Try adjusting your |                                                                                  |            |
|                                        |                                     |                                                                                  |            |

 After clicking "Connect," you will be prompted to accept National Grid's Terms of Use. Check the box next to "I agree" and then click "Send Connection Request." This will send your connection request to National Grid. When National Grid accepts your connection request, you will receive a notification in your EPA Portfolio Manager account. At this point, you will be able to move on to the next step, sharing your property with National Grid.

| Send a Cor<br>National Grid Web S<br>this information, plea<br>with them to get start | ervices requires the following infor<br>use contact <u>National Grid Web Sen</u><br>ted exchanging data. | o <u>National Grid Web Services</u> to Begin Exchanging Data<br>mation in order to exchange data with your property(ies). If you have any questions about how to complete<br><u>vices</u> . Once your connection request has been accepted, you can share individual properties and/or meters |
|---------------------------------------------------------------------------------------|----------------------------------------------------------------------------------------------------|----------------------------------------------------------------------------------------------------|
| Terms of Use:<br>Agreement:                                                           | None Provided  * I agree to my prov<br><u>Services</u> ) Terms of                                        | vider's ( <u>National Grid Web</u><br>of Use.<br>Send Connection Request <u>Cancel</u>                                                                                                    |
| Follow Us                                                                             | 8 f 🛗 in                                                                                                 | Contact Us   Privacy Policy   Browser Requirements   ENERGY STAR Buildings & Plants Website                                                                                                    |

#### 3) Share the Property

Please follow these steps. Even if you have previously shared with another National Grid Portfolio Manager account, you still need to connect and share with this account ("National Grid Web Services") in order to have National Grid send you your energy data automatically.

- Click on the Sharing tab.
- Click on "Set Up Web Services/Data Exchange."

| My Shared Properties<br>(17)<br>Share (or Edit Access to)<br>a Property | S   | et Up Web Servic<br>Data Exchange | :es/   |  |
|-------------------------------------------------------------------------|-----|-----------------------------------|--------|--|
| My Shared Properties<br>(17)                                            | Sha | re (or Edit Acces<br>a Property   | ss to) |  |
|                                                                         | My  | Shared Prop<br>(17)               | erties |  |

4) On the "Share Properties for Exchanging Data" page, go to "Select Web Services Provider (Account)," and choose "National Grid Web Services" from the drop-down list.

|                          |                                                             | Choose Permissions                                                                                                    | Set Up Connections                                                                                                    | Check Existing<br>Permissions                   | View Results/<br>Confirmation                                                                                                    |
|--------------------------|-------------------------------------------------------------|----------------------------------------------------------------------------------------------------|----------------------------------------------------------------------------------------------------|-------------------------------------------------|----------------------------------------------------------------------------------------------------|
| Sometimes it's provider. | really imp                                                  | portant to be able to share your pr                                                                                                    | roperty with someone else. Use this                                                                                                    | s option to set up automatic e                  | exchange of data with your utility or servic                                                                                                    |
| ¢                        | Select<br>Which w<br>to exch<br>Select w<br>Natio<br>(Natio | ct Web Services Provide<br>web services provider (account) o<br>nange data? You can share multip<br>web services provider from my co<br>onal Grid Web Services                                                             | er (Account)<br>do you want to share these properti<br>ble properties at once with a single<br>pontacts book:                                                                 | es with in order<br>provider. On the req        | ke "regular sharing," when you "bulk share"<br>a Web Service Provider, you can only pick<br>ler. This is because the bulk share depends<br>uirements/settings of the provider. |
| æ                        | Selec<br>Which I<br>include<br>Multipl                      | ct Properties<br>Properties do you want to share?<br>a unsupported meter types, those<br>le Properties                                                                                                    | Note that while you can share prop<br>specific meters will not be shared.<br>Select Properties<br>Selected Propert                                                            | perties that                                    |                                                                                                    |
| 3000                     | Choo<br>If you o<br>want to<br>here. O<br>contact           | ose Permissions<br>only need to choose one permission<br>give the same permissions for al<br>otherwise, you may assign different<br>ts on the next screen.                                                                 | on (because you are doing a single<br>Il your shares), you can choose tha<br>nt permissions for different properti                                                            | share or you<br>t permission<br>es and/or       |                                                                                                    |
|                          | <ul> <li>I wa</li> <li>O</li> <li>O</li> </ul>              | <ul> <li>ant to set permission levels in bul</li> <li>Exchange Data Full Access (wit)</li> <li>Exchange Data Read Only Accometers)</li> <li>Exchange Data Custom Access electricity and gas, for all properties</li> </ul> | Ik for all selected properties and me<br>th full access to all properties and n<br>ess (with read only access to all pro<br>s (customized access by meter type<br>rties) Edit | eters.<br>neters)<br>operties and<br>a, such as |                                                                                                    |
|                          | 0<br>0 I wa                                                 | Remove Access (i.e. remove ex                                                                                                    | xisting access to all properties)                                                                                                    | individual                                      |                                                                                                    |

- 5) Go to "Select Properties," and use the drop-down menu to indicate whether you wish to share one property, multiple properties, or all properties with National Grid.
  - If you need National Grid data for just one property, select "One Property" from the drop-down list. Then, you will be presented with a second drop-down list from which you can select the property to share.
  - If you need National Grid data for more than one property, you may choose "Multiple Properties" from the drop-down list. From there, click the button that says, "Select Properties," and a new window will pop up, where you will be prompted to select the properties that you would like to share. Check the boxes next to the property names you wish to share, click "Apply Selection," and you will be taken back to the "Share Properties for Exchanging Data" page. Make sure that the correct number of "Selected Properties" is showing.
- 6) Go to "Choose Permissions" and select the first option, "I want to set permission levels in bulk for all selected properties and meters."
  - From the list of options that appears, select **"Exchange Data Custom Access."** This will launch a new window, where you can set the Access Permissions that will apply to all properties that you are sharing with National Grid.

| Select Custom Acc                                                          | ess P                 | ermissions for                                        |                     |                |     |
|----------------------------------------------------------------------------|-----------------------|-------------------------------------------------------|---------------------|----------------|-----|
| Select the permission leve                                                 | el below t            | hat you would like to                                 | grant               |                | for |
| ltem                                                                       | None                  | Exchange Data<br>Read Only                            | Exchang<br>Full Acc | je Data<br>ess | ^   |
| Property Information                                                       | 0                     | 0                                                     | ۲                   |                |     |
| All Meter Information                                                      |                       |                                                       |                     |                | ,   |
| ▼ Energy Meters                                                            |                       |                                                       |                     |                |     |
| Electric - Grid                                                            | ۲                     | 0                                                     | 0                   |                |     |
| Natural Gas                                                                | ۲                     | 0                                                     | 0                   |                |     |
| Fuel Oil (No. 2)                                                           | ۲                     | 0                                                     | 0                   |                |     |
| Vater Meters                                                               |                       |                                                       |                     |                | ~   |
| dditional Options:                                                         |                       |                                                       |                     |                |     |
| ltem                                                                       |                       |                                                       |                     | Yes            | No  |
| * Share Forward<br>Allow<br>give them any permis<br>right to share with mo | to share<br>sions the | e this property with o<br>at he/she has, includ<br>e. | thers and           | ۲              | R   |
|                                                                            |                       |                                                       |                     |                |     |
|                                                                            |                       |                                                       |                     |                |     |
|                                                                            |                       |                                                       |                     |                |     |

• Make the following selections:

Property Information: select "Exchange Data Full Access."

#### **Meter Information:**

③For each meter displayed, choose "None" – even if existing National Grid meters are listed.

- You do not need to share access to specific energy meters with National Grid. After you have successfully shared your property, National Grid will create one or more new "virtual" meters, into which your aggregate energy consumption data will be uploaded.
- If you do select "Read Only" or "Full Access" at the meter level, this will be ignored by National Grid, and may even be rejected, since meter-level shared access is not needed by National Grid's system. As long as you have provided "Full" access at the property level, then this will be sufficient.
- ✓ Water Meters: select "None."
- ✓ Goals, Improvements, & Checklists: select "None."
- Recognition: select "None."
- Share Forward: select "Yes."
  - Click "Apply Selection," which will return you to the "Share Properties for Exchanging Data" page
- 7) From the "Share Properties for Exchanging Data" page, review your selections and then click "Authorize Exchange."
- 8) If there are any issues with your sharing request (e.g., you attempted to share a property for which you do not have the necessary access rights), EPA Portfolio Manager will alert you and prompt you to make corrections.

Otherwise, you will see a confirmation page that says, "Bulk Share Properties for Exchanging Data: Results." You will also see confirmation of the outgoing shares in the "Sharing Notifications" box on the "Sharing" tab of your EPA Portfolio Manager account.

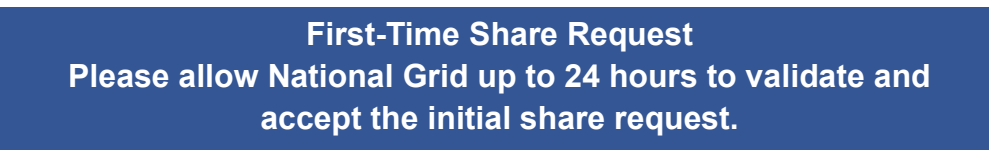

#### Bulk Share Properties for Exchanging Data: Results

|                                     | Choose Permissions                                                      | Set Up Connections              | Check Existing<br>Permissions   | View Results/<br>Confirmation      |
|-------------------------------------|-------------------------------------------------------------------------|---------------------------------|---------------------------------|------------------------------------|
| Congratulation                      | ns! You have successfully sha                                           | red/edited access to your prop  | perty(ies).                     |                                    |
| A total of 3 share                  | re requests were sent.                                                  |                                 |                                 |                                    |
| If you shared pr<br>edits have beer | operties, you will receive a notifi<br>n made, no acceptance is require | cation when your contact has ac | cepted the share. If you edited | access to current permissions, the |
|                                     |                                                                         |                                 |                                 |                                    |